# **NIST SPECIAL PUBLICATION 1800-22C**

# Mobile Device Security: Bring Your Own Device (BYOD)

Volume C: How-To Guides

Kaitlin Boeckl Nakia Grayson Gema Howell Naomi Lefkovitz Applied Cybersecurity Division Information Technology Laboratory

Jason Ajmo Milissa McGinnis\* Kenneth F. Sandlin Oksana Slivina Julie Snyder Paul Ward The MITRE Corporation McLean, VA

\*Former employee; all work for this publication done while at employer.

November 2022

SECOND DRAFT

This publication is available free of charge from <a href="https://www.nccoe.nist.gov/projects/building-blocks/mobile-device-security/bring-your-own-device">https://www.nccoe.nist.gov/projects/building-blocks/mobile-device-security/bring-your-own-device</a>

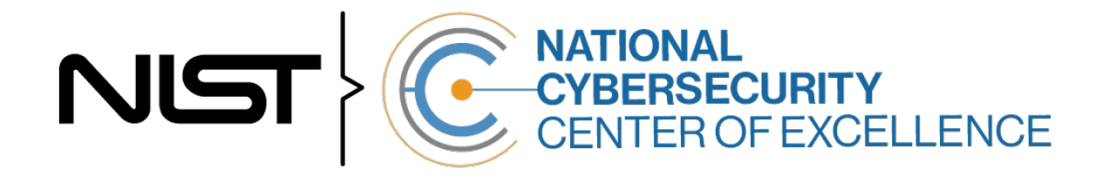

#### 1 **DISCLAIMER**

- 2 Certain commercial entities, equipment, products, or materials may be identified by name or company
- 3 logo or other insignia in this document in order to acknowledge their participation in this collaboration
- 4 or to describe an experimental procedure or concept adequately. Such identification is not intended to
- 5 imply recommendation or endorsement by NIST or NCCoE, neither is it intended to imply that the
- 6 entities, equipment, products, or materials are necessarily the best available for the purpose.
- 7 While NIST and NCCoE address goals of improving the management of cybersecurity and privacy risk
- 8 through outreach and application of standards and best practices, it is the stakeholder's responsibility to
- 9 fully perform a risk assessment to include the current threat, vulnerabilities, likelihood of a compromise
- 10 and the impact should the threat be realized before adopting cyber security measures such as this
- 11 recommendation.
- 12 National Institute of Standards and Technology Special Publication 1800-22C Natl. Inst. Stand. Technol.
- 13 Spec. Publ. 1800-22C, 101 pages, (November 2022), CODEN: NSPUE2

#### 14 **FEEDBACK**

- 15 You can improve this guide by contributing feedback. As you review and adopt this solution for your
- 16 own organization, we ask you and your colleagues to share your experience and advice with us.
- 17 Comments on this publication may be submitted to: <u>mobile-nccoe@nist.gov</u>.
- 18 Public comment period: November 29, 2022 through January 13, 2023
- 19 All comments are subject to release under the Freedom of Information Act (FOIA).

| 20 | National Cybersecurity Center of Excellence    |
|----|------------------------------------------------|
| 21 | National Institute of Standards and Technology |
| 22 | 100 Bureau Drive                               |
| 23 | Mailstop 2002                                  |
| 24 | Gaithersburg, MD 20899                         |
| 25 | Email: <u>nccoe@nist.gov</u>                   |
|    |                                                |

#### NATIONAL CYBERSECURITY CENTER OF EXCELLENCE 26

27 The National Cybersecurity Center of Excellence (NCCoE), a part of the National Institute of Standards

28 and Technology (NIST), is a collaborative hub where industry organizations, government agencies, and

- 29 academic institutions work together to address businesses' most pressing cybersecurity issues. This
- 30 public-private partnership enables the creation of practical cybersecurity solutions for specific 31
- industries, as well as for broad, cross-sector technology challenges. Through consortia under
- 32 Cooperative Research and Development Agreements (CRADAs), including technology partners—from 33 Fortune 50 market leaders to smaller companies specializing in information technology security—the
- 34 NCCoE applies standards and best practices to develop modular, easily adaptable example cybersecurity
- 35 solutions using commercially available technology. The NCCoE documents these example solutions in
- 36 the NIST Special Publication 1800 series, which maps capabilities to the NIST Cyber Security Framework
- 37 and details the steps needed for another entity to recreate the example solution. The NCCoE was
- 38 established in 2012 by NIST in partnership with the State of Maryland and Montgomery County,
- 39 Maryland.

40 To learn more about the NCCoE, visit https://www.nccoe.nist.gov/. To learn more about NIST, visit 41 https://www.nist.gov.

#### NIST CYBERSECURITY PRACTICE GUIDES 42

- 43 NIST Cybersecurity Practice Guides (Special Publication Series 1800) target specific cybersecurity
- 44 challenges in the public and private sectors. They are practical, user-friendly guides that facilitate the
- 45 adoption of standards-based approaches to cybersecurity. They show members of the information
- 46 security community how to implement example solutions that help them align with relevant standards
- 47 and best practices, and provide users with the materials lists, configuration files, and other information
- 48 they need to implement a similar approach.
- 49 The documents in this series describe example implementations of cybersecurity practices that
- 50 businesses and other organizations may voluntarily adopt. These documents do not describe regulations
- 51 or mandatory practices, nor do they carry statutory authority.

#### ABSTRACT 52

- 53 Bring Your Own Device (BYOD) refers to the practice of performing work-related activities on personally
- 54 owned devices. This practice guide provides an example solution demonstrating how to enhance
- 55 security and privacy in Android and iOS smartphone BYOD deployments.
- 56 Incorporating BYOD capabilities into an organization can provide greater flexibility in how employees
- 57 work and increase the opportunities and methods available to access organizational resources. For some
- 58 organizations, the combination of traditional in-office processes with mobile device technologies
- 59 enables portable communication approaches and adaptive workflows. For others, it fosters a mobile-

- first approach in which their employees communicate and collaborate primarily using their mobiledevices.
- 62 However, some of the features that make BYOD mobile devices increasingly flexible and functional also
- 63 present unique security and privacy challenges to both work organizations and device owners. The
- 64 unique nature of these challenges is driven by the diverse range of devices available that vary in type,
- age, operating system (OS), and the level of risk posed.
- 66 Enabling BYOD capabilities in the enterprise introduces new cybersecurity risks to organizations.
- 67 Solutions that are designed to secure corporate devices and on-premises data do not provide an
- 68 effective cybersecurity solution for BYOD. Finding an effective solution can be challenging due to the
- 69 unique risks that BYOD deployments impose. Additionally, enabling BYOD capabilities introduces new
- 70 privacy risks to employees by providing their employer a degree of access to their personal devices,
- opening up the possibility of observation and control that would not otherwise exist.
- 72 To help organizations benefit from BYOD's flexibility while protecting themselves from many of its
- 73 critical security and privacy challenges, this Practice Guide provides an example solution using
- standards-based, commercially available products and step-by-step implementation guidance.

#### 75 **KEYWORDS**

76 Bring your own device; BYOD; mobile device management; mobile device security.

#### 77 ACKNOWLEDGMENTS

78 We are grateful to the following individuals for their generous contributions of expertise and time.

| Name                | Organization |
|---------------------|--------------|
| Donna Dodson*       | NIST         |
| Joshua M. Franklin* | NIST         |
| Jeff Greene         | NIST         |
| Natalia Martin      | NIST         |
| William Newhouse    | NIST         |
| Murugiah Souppaya   | NIST         |
| Kevin Stine         | NIST         |

| Name                | Organization                             |
|---------------------|------------------------------------------|
| Chris Brown         | The MITRE Corporation                    |
| Nancy Correll*      | The MITRE Corporation                    |
| Spike E. Dog        | The MITRE Corporation                    |
| Sallie Edwards      | The MITRE Corporation                    |
| Parisa Grayeli      | The MITRE Corporation                    |
| Marisa Harriston*   | The MITRE Corporation                    |
| Brian Johnson*      | The MITRE Corporation                    |
| Karri Meldorf       | The MITRE Corporation                    |
| Steven Sharma*      | The MITRE Corporation                    |
| Erin Wheeler*       | The MITRE Corporation                    |
| Dr. Behnam Shariati | University of Maryland, Baltimore County |
| Jeffrey Ward        | IBM                                      |
| Cesare Coscia       | IBM                                      |
| Chris Gogoel        | Kryptowire (now known as Quokka)         |
| Tom Karygiannis     | Kryptowire (now known as Quokka)         |
| Jeff Lamoureaux     | Palo Alto Networks                       |
| Sean Morgan         | Palo Alto Networks                       |
| Kabir Kasargod      | Qualcomm                                 |
| Viji Raveendran     | Qualcomm                                 |
| Mikel Draghici*     | Zimperium                                |

79 \*Former employee; all work for this publication done while at employer.

80 The Technology Partners/Collaborators who participated in this build submitted their capabilities in

- 81 response to a notice in the Federal Register. Respondents with relevant capabilities or product
- 82 components were invited to sign a Cooperative Research and Development Agreement (CRADA) with
- 83 NIST, allowing them to participate in a consortium to build this example solution. We worked with:

| Technology Partner/Collaborator  | Build Involvement                 |
|----------------------------------|-----------------------------------|
| <u>IBM</u>                       | Mobile Device Management          |
| Kryptowire (now known as Quokka) | Application Vetting               |
| Palo Alto Networks               | Firewall; Virtual Private Network |
| <u>Qualcomm</u>                  | Trusted Execution Environment     |
| Zimperium                        | Mobile Threat Defense             |

#### 84 **DOCUMENT CONVENTIONS**

85 The terms "shall" and "shall not" indicate requirements to be followed strictly to conform to the

86 publication and from which no deviation is permitted. The terms "should" and "should not" indicate that

87 among several possibilities, one is recommended as particularly suitable without mentioning or

88 excluding others, or that a certain course of action is preferred but not necessarily required, or that (in

89 the negative form) a certain possibility or course of action is discouraged but not prohibited. The terms

- 90 "may" and "need not" indicate a course of action permissible within the limits of the publication. The
- 91 terms "can" and "cannot" indicate a possibility and capability, whether material, physical, or causal.

### 92 CALL FOR PATENT CLAIMS

- This public review includes a call for information on essential patent claims (claims whose use would be
   required for compliance with the guidance or requirements in this Information Technology Laboratory
   (ITL) draft publication). Such guidance and/or requirements may be directly stated in this ITL Publication
- 96 or by reference to another publication. This call also includes disclosure, where known, of the existence
- 97 of pending U.S. or foreign patent applications relating to this ITL draft publication and of any relevant
- 98 unexpired U.S. or foreign patents.
- 99 ITL may require from the patent holder, or a party authorized to make assurances on its behalf, in writ-100 ten or electronic form, either:

a) assurance in the form of a general disclaimer to the effect that such party does not hold and does not
 currently intend holding any essential patent claim(s); or

b) assurance that a license to such essential patent claim(s) will be made available to applicants desiring
to utilize the license for the purpose of complying with the guidance or requirements in this ITL draft
publication either:

- under reasonable terms and conditions that are demonstrably free of any unfair discrimination;
   or
- without compensation and under reasonable terms and conditions that are demonstrably free
   of any unfair discrimination.
- 110 Such assurance shall indicate that the patent holder (or third party authorized to make assurances on its
- behalf) will include in any documents transferring ownership of patents subject to the assurance, provi-

sions sufficient to ensure that the commitments in the assurance are binding on the transferee, and that

113 the transferee will similarly include appropriate provisions in the event of future transfers with the goal

- 114 of binding each successor-in-interest.
- 115 The assurance shall also indicate that it is intended to be binding on successors-in-interest regardless of 116 whether such provisions are included in the relevant transfer documents.
- 117 Such statements should be addressed to: mobile-nccoe@nist.gov.

## 118 Contents

| 119 | 1 | Intr | oduct   | ion                                      | 1   |
|-----|---|------|---------|------------------------------------------|-----|
| 120 |   | 1.1  | Practic | e Guide Structure                        | 1   |
| 121 |   | 1.2  | Build C | Overview                                 | 2   |
| 122 |   | 1.3  | Туроді  | aphic Conventions                        | 3   |
| 123 |   | 1.4  | Logica  | Architecture Summary                     | 3   |
| 124 | 2 | Pro  | duct lı | nstallation Guides                       | .4  |
| 125 |   | 2.1  | Netwo   | rk Device Enrollment Services Server     | 4   |
| 126 |   |      | 2.1.1   | NDES Configuration                       | 5   |
| 127 |   | 2.2  | Interna | ational Business Machines MaaS360        | 9   |
| 128 |   |      | 2.2.1   | Cloud Extender                           | 9   |
| 129 |   |      | 2.2.2   | Android Enterprise Configuration         | .16 |
| 130 |   |      | 2.2.3   | iOS APNs Certificate Configuration       | .17 |
| 131 |   |      | 2.2.4   | Apple User Enrollment (UE) Configuration | .17 |
| 132 |   |      | 2.2.5   | Android Configuration                    | .20 |
| 133 |   |      | 2.2.6   | iOS Configuration                        | .23 |
| 134 |   | 2.3  | Zimpe   | rium                                     | .26 |
| 135 |   |      | 2.3.1   | Zimperium and MaaS360 Integration        | .26 |
| 136 |   |      | 2.3.2   | Automatic Device Activation              | .27 |
| 137 |   |      | 2.3.3   | Enforce Application Compliance           | .30 |
| 138 |   |      | 2.3.4   | MaaS360 Risk Posture Alerts              | .30 |
| 139 |   | 2.4  | Palo A  | to Networks Virtual Firewall             | .31 |
| 140 |   |      | 2.4.1   | Network Configuration                    | .31 |
| 141 |   |      | 2.4.2   | Demilitarized Zone Configuration         | .34 |
| 142 |   |      | 2.4.3   | Firewall Configuration                   | .35 |
| 143 |   |      | 2.4.4   | Certificate Configuration                | .36 |
| 144 |   |      | 2.4.5   | Website Filtering Configuration          | .37 |
| 145 |   |      | 2.4.6   | User Authentication Configuration        | .43 |
| 146 |   |      | 2.4.7   | VPN Configuration                        | .47 |

| 147        |        | 2.4.8            | Enable Automatic Application and Threat Updates                                                       | .58        |
|------------|--------|------------------|----------------------------------------------------------------------------------------------------|------------|
| 148        | 2.5    | Krypt            | owire                                                                                                 | 60         |
| 149        |        | 2.5.1            | Kryptowire and MaaS360 Integration                                                                    | .60        |
| 150        | Append | lix A            | List of Acronyms                                                                                      | 62         |
| 151        | Append | lix B            | Glossary                                                                                              | 64         |
| 152        | Append | lix C            | References                                                                                            | 65         |
| 153        | Append | lix D            | Example Solution Lab Build Testing Details                                                            | 66         |
| 154        | D.1    | Threa            | t Event 1                                                                                             | 66         |
| 155        | D.2    | Threa            | t Event 2                                                                                             | 68         |
| 156        | D.3    | Threa            | t Event 3                                                                                             | 69         |
| 157        | D.4    | Threa            | t Event 4                                                                                             | 70         |
| 158        | D.5    | Threa            | t Event 5                                                                                             | 71         |
| 159        | D.6    | Threa            | t Event 6                                                                                             | 73         |
| 160        | D.7    | Threa            | t Event 7                                                                                             | 74         |
| 161        | D.8    | Threa            | t Event 8                                                                                             | 76         |
| 162        | D.9    | Threa            | t Event 9                                                                                             | 78         |
| 163<br>164 | D.10   | Privac<br>User's | ry Risk 1 – Wiping Activities on the User's Device May Inadvertently Delete th<br>s Personal Data     | e<br>82    |
| 165<br>166 | D.11   | Privac<br>or Bei | cy Risk 2 – Organizational Collection of Device Data May Subject Users to Feel<br>ng Surveilled       | ling<br>83 |
| 167<br>168 | D.12   | Privac<br>collec | cy Risk 3 - Mobile security services may not alert users to what information is ted                   | 85         |
| 169<br>170 | D.13   | Privac<br>Produ  | cy Risk 4 – Data Collection and Transmission Between Integrated Security<br>Icts May Expose User Data | 87         |

# 171 List of Figures

| 172 | Figure 1-1 High-Level Build Architecture |
|-----|------------------------------------------|
| 173 | Figure 2-1 Post-Deployment Configuration |

| 174 | Figure 2-2 PasswordMax Registry Configuration                         |
|-----|-----------------------------------------------------------------------|
| 175 | Figure 2-3 NDES Domain Bindings                                       |
| 176 | Figure 2-4 Cloud Extender Architecture                                |
| 177 | Figure 2-5 Old Cloud Extender Interface                               |
| 178 | Figure 2-6 Cloud Extender Service Account Details                     |
| 179 | Figure 2-7 Administrator Settings                                     |
| 180 | Figure 2-8 Administrator Configuration Options                        |
| 181 | Figure 2-9 Cloud Extender SCEP Configuration                          |
| 182 | Figure 2-10 Cloud Extender Certificate Properties                     |
| 183 | Figure 2-11 Enterprise Binding Settings Confirmation                  |
| 184 | Figure 2-12 Where to Click to Download the Public Key                 |
| 185 | Figure 2-13 MDM configuration in Apple Business Manager               |
| 186 | Figure 2-14 Creating the DEP token                                    |
| 187 | Figure 2-15 VPP token in MaaS360                                      |
| 188 | Figure 2-16 iOS Enrollment Configuration                              |
| 189 | Figure 2-17 Android GlobalProtect Application Compliance              |
| 190 | Figure 2-18 Zimperium MaaS360 Integration Configuration               |
| 191 | Figure 2-19 Zimperium zIPS iOS Configuration                          |
| 192 | Figure 2-20 Zimperium zIPS Android Configuration                      |
| 193 | Figure 2-21 Add Alert Button                                          |
| 194 | Figure 2-22 Zimperium Risk Posture Alert Configuration                |
| 195 | Figure 2-23 DNS Proxy Object Configuration                            |
| 196 | Figure 2-24 Original Packet Network Address Translation Configuration |
| 197 | Figure 2-25 Certificate Profile                                       |
| 198 | Figure 2-26 Custom URL Category                                       |
| 199 | Figure 2-27 URL Filtering Profile                                     |
| 200 | Figure 2-28 URL Filtering Security Policy                             |
| 201 | Figure 2-29 Generating the Root CA                                    |

| 202 | Figure 2-30 Blocked Website Notification                            |
|-----|---------------------------------------------------------------------|
| 203 | Figure 2-31 Service Route Configuration                             |
| 204 | Figure 2-32 LDAP Server Profile                                     |
| 205 | Figure 2-33 LDAP Group Mapping                                      |
| 206 | Figure 2-34 LDAP User Authentication Profile                        |
| 207 | Figure 2-35 Configured Tunnel Interfaces                            |
| 208 | Figure 2-36 SSL VPN Tunnel Interface Configuration                  |
| 209 | Figure 2-37 GlobalProtect iOS Authentication Profile                |
| 210 | Figure 2-38 LDAP Authentication Group Configuration                 |
| 211 | Figure 2-39 VPN Zone Configuration                                  |
| 212 | Figure 2-40 GlobalProtect Portal General Configuration              |
| 213 | Figure 2-41 GlobalProtect Portal Authentication Configuration       |
| 214 | Figure 2-42 GlobalProtect Portal Agent Authentication Configuration |
| 215 | Figure 2-43 GlobalProtect Portal Agent Configuration                |
| 216 | Figure 2-44 Captive Portal Configuration                            |
| 217 | Figure 2-45 GlobalProtect Portal                                    |
| 218 | Figure 2-46 Downloaded Threats and Applications                     |
| 219 | Figure 2-47 Schedule Time Hyperlink                                 |
| 220 | Figure 2-48 Application and Threats Update Schedule                 |
| 221 | Figure 2-49 Contact Created in Work Profile                         |
| 222 | Figure 2-50 Personal Profile Can't See Work Contacts                |
| 223 | Figure 2-51 Contact Created in Managed App                          |
| 224 | Figure 2-52 Unmanaged App Can't See Managed Contacts                |
| 225 | Figure 2-53 Fictitious Phishing Webpage Blocked                     |
| 226 | Figure 2-54 iOS MaaS360 OS Compliance Alert                         |
| 227 | Figure 2-55 Zimperium Risk Detected                                 |
| 228 | Figure 2-56 Kryptowire Application Report71                         |
| 229 | Figure 2-57 Android Passcode Configuration                          |

| 230 | Figure 2-58 iOS Passcode Configuration                                         |
|-----|--------------------------------------------------------------------------------|
| 231 | Figure 2-59 Zimperium Detecting Disabled Lockscreen                            |
| 232 | Figure 2-60 Application Report with Hardcoded Credentials74                    |
| 233 | Figure 2-61 Attempting to Access the VPN on an Unmanaged iOS Device            |
| 234 | Figure 2-62 Attempting to Access the VPN on an Unmanaged Android Device        |
| 235 | Figure 2-63 Attempting to Access the VPN on a Managed Android Device           |
| 236 | Figure 2-64 Selective Wiping a Device                                          |
| 237 | Figure 2-65 Selective Wipe Complete                                            |
| 238 | Figure 2-66 Corporate Data Removal Confirmation Notification on iOS            |
| 239 | Figure 2-67 Work Profile Removal Notification on Android                       |
| 240 | Figure 2-68 iOS DLP Configuration Options                                      |
| 241 | Figure 2-69 Android DLP Configuration                                          |
| 242 | Figure 2-70 Attempting to Paste Text on iOS Between Unmanaged and Managed Apps |
| 243 | Figure 2-71 Selective Wipe                                                     |
| 244 | Figure 2-72 Application Inventory Information                                  |
| 245 | Figure 2-73 Location Information Restricted                                    |
| 246 | Figure 2-74 Mobile Device Information Collection Notification                  |
| 247 | Figure 2-75 Non-Administrator Failed Portal Login                              |
| 248 | Figure 2-76 - Admin Login Settings                                             |
| 249 | Figure 2-77 - Administrator Levels                                             |

## 250 1 Introduction

- 251 The following volumes of this guide show information technology (IT) professionals and security
- engineers how we implemented this example solution. We cover all of the products employed in this
- 253 reference design. We do not re-create the product manufacturers' documentation, which is presumed
- to be widely available. Rather, these volumes show how we incorporated the products together in our
- 255 environment.

262

Note: These are not comprehensive tutorials. There are many possible service and security configurations
for these products that are out of scope for this reference design.

## 258 1.1 Practice Guide Structure

- 259 This National Institute of Standards and Technology (NIST) Cybersecurity Practice Guide demonstrates a
- 260 standards-based reference design and provides users with the information they need to replicate
- 261 enhancing the security of bring your own device (BYOD) solutions. This reference design is modular and
- 263 This guide contains four volumes:
- 264 NIST SP 1800-22A: Executive Summary

can be deployed in whole or in part.

- 265 NIST SP 1800-22B: Approach, Architecture, and Security Characteristics what we built and why
- NIST SP 1800-22 Supplement: *Example Scenario: Putting Guidance into Practice* how
   organizations can implement this example solution's guidance
- NIST SP 1800-22C: *How-To Guides* instructions for building the example solution (you are here)
- 270 Depending on your role in your organization, you might use this guide in different ways:
- Business decision makers, including chief security and technology officers, will be interested in the
   *Executive Summary, NIST SP 1800-22A*, which describes the following topics:
- 273 challenges that enterprises face in managing the security of BYOD deployments
- 274 the example solution built at the NCCoE
- 275 benefits of adopting the example solution
- 276 Technology or security program managers who are concerned with how to identify, understand, assess,
- and mitigate risk will be interested in *NIST SP 1800-22B*, which describes what we did and why. The
- 278 following sections will be of particular interest:
- Section 4.1.4, Conduct a Risk Assessment, describes the risk analysis we performed.

- 280 281
- Appendix E in Volume B, Example Security Subcategory and Control Map, maps the security characteristics of this example solution to cybersecurity standards and best practices.

You might share the *Executive Summary, NIST SP 1800-22A*, with your leadership team members to help
 them understand the importance of adopting standards-based BYOD solutions.

IT professionals who want to implement an approach like this will find this whole practice guide useful. You can use this How-To portion of the guide, *NIST SP 1800-22C*, to replicate all or parts of the build created in our lab. This How-To portion of the guide provides specific product installation, configuration, and integration instructions for implementing the example solution. We do not recreate the product manufacturers' documentation, which is generally widely available. Rather, we show how we incorporated the products together in our environment to create an example solution.

290 This guide assumes that IT professionals have experience implementing security products within the

enterprise. While we have used a suite of commercial products to address this challenge, this guide does

not endorse these particular products. Your organization can adopt this solution or one that adheres to

these guidelines in whole, or you can use this guide as a starting point for tailoring and implementing

294 parts of a BYOD solution. Your organization's security experts should identify the products that will best

- integrate with your existing tools and IT system infrastructure. We hope that you will seek products that
- are congruent with applicable standards and best practices. Volume B, Section 3.7, Technologies, lists
- 297 the products that we used and maps them to the cybersecurity controls provided by this reference 298 solution.
- For those who would like to see how the example solution can be implemented, this practice guide contains an example scenario about a fictional company called Great Seneca Accounting. The example scenario shows how BYOD objectives can align with an organization's priority security and privacy capabilities through NIST risk management standards, guidance, and tools. It is provided in this practice guide's supplement, NIST SP 1800-22 *Example Scenario: Putting Guidance into Practice*.

A NIST Cybersecurity Practice Guide does not describe "the" solution, but a possible solution. This is a

draft guide. We seek feedback on its contents and welcome your input. Comments, suggestions, and

- 306 success stories will improve subsequent versions of this guide. Please contribute your thoughts to
- 307 <u>mobile-nccoe@nist.gov</u>.

## 308 1.2 Build Overview

- 309 In our lab at the National Cybersecurity Center of Excellence (NCCoE), NIST engineers built an
- environment that contains an example solution for managing the security of BYOD deployments. In this
- 311 guide, we show how an enterprise can leverage this example solution's concepts to implement
- 312 Enterprise Mobility Management (EMM), mobile threat defense, application vetting, secure boot/image
- authentication, and virtual private network (VPN) services in support of a BYOD solution.

- 314 These technologies were configured to protect organizational assets and end-user privacy, providing
- 315 methodologies to enhance the data protection posture of the adopting organization. The standards,
- best practices, and certification programs that this example solution is based upon help ensure the
- 317 confidentiality, integrity, and availability of enterprise data on mobile systems.

## 318 **1.3 Typographic Conventions**

319 The following table presents typographic conventions used in this volume.

| Typeface/Symbol  | Meaning                      | Example                              |
|------------------|------------------------------|--------------------------------------|
| Italics          | file names and path names;   | For language use and style guidance, |
|                  | references to documents that | see the NCCOE Style Guide.           |
|                  | terms; and placeholders      |                                      |
| Bold             | names of menus, options,     | Choose File > Edit.                  |
|                  | command buttons, and fields  |                                      |
| Monospace        | command-line input,          | mkdir                                |
|                  | onscreen computer output,    |                                      |
|                  | sample code examples, and    |                                      |
|                  | status codes                 |                                      |
| Monospace Bold   | command-line user input      | service sshd start                   |
|                  | contrasted with computer     |                                      |
|                  | output                       |                                      |
| <u>blue text</u> | link to other parts of the   | All publications from NIST's NCCoE   |
|                  | document, a web URL, or an   | are available at                     |
|                  | email address                | https://www.nccoe.nist.gov.          |

320 Acronyms used in figures can be found in the Acronyms appendix.

### **1.4 Logical Architecture Summary**

- 322 The graphic below shows the components of the build architecture and how they interact on a high
- 323 level.

324 Figure 1-1 High-Level Build Architecture

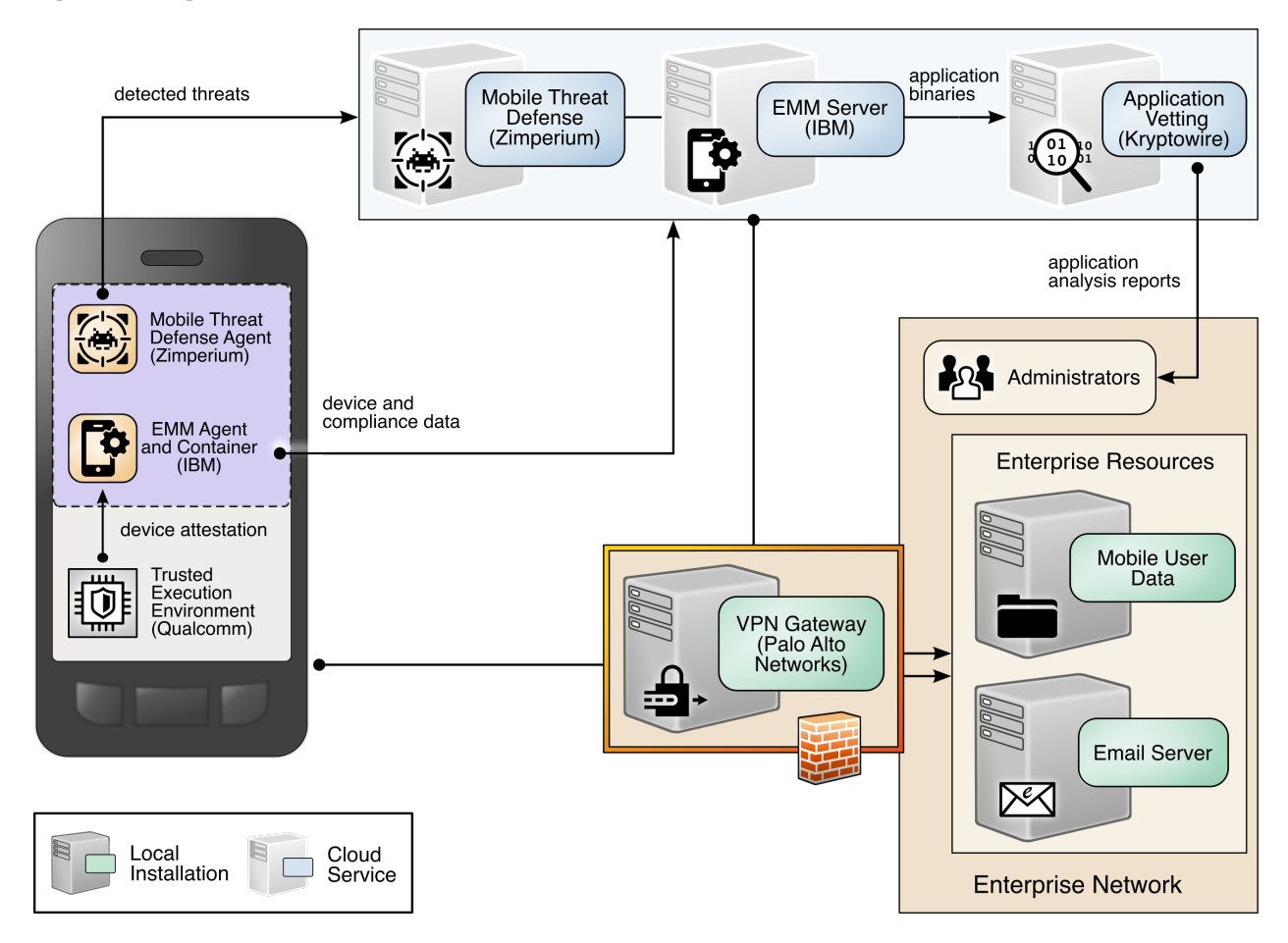

## 325 2 Product Installation Guides

- This section of the practice guide contains detailed instructions for installing and configuring all the products used to build an instance of the example solution.
- 328 This guide assumes that a basic active directory (AD) infrastructure has been configured. The domain
- 329 controller (DC) is used to authenticate users when enrolling devices as well as when connecting to the
- 330 virtual private network (VPN). In this implementation, the domain *enterprise.mds.local* was used.

#### 331 2.1 Network Device Enrollment Services Server

- 332 A Network Device Enrollment Service (NDES)/Simple Certificate Enrollment Protocol (SCEP) server was
- used to issue client certificates to new devices that were enrolled by using MaaS360. This guide assumes

that a basic AD and certificate authority (CA) are in place, containing a root and subordinate CA, andthat their certificates have been exported.

#### 336 2.1.1 NDES Configuration

This section outlines configuration of an NDES that resides on its own server. Alternatively, the NDES can
 be installed on the SUB-CA. This section assumes a new domain-attached Windows Server is running.

- 339 1. From the Server Manager, select Manage > Add Roles and Features.
- 340 1. Click **Next** three times until **Server Roles** is highlighted.
- 341 2. Check the box next to Active Directory Certificate Services.
- 342 3. Click **Next** three times until **Role Services** is highlighted.
- 343 4. Uncheck Certification Authority. Check Network Device Enrollment Service.
- 344 5. Click **Add Features** on the pop-up.
- 345 6. Click **Next** three times.
- 346 7. Click Install.
- When installation completes, click the flag in the upper right-hand corner, and click Configure
   Active Directory Certificate Services.

#### 349 Figure 2-1 Post-Deployment Configuration

|   | • 🕄   🍢                                                                                                    | Manage | Tools | View | Help |
|---|----------------------------------------------------------------------------------------------------|--------|-------|------|------|
|   | Post-deployment Configuration Configuration required for Active Directory Certificate Services at Configure Active Directory Certificate Services on thus |        |       |      |      |
|   | Feature installation TASKS V X                                                                                                    |        |       |      |      |
|   | Add Roles and Features<br>Task Details                                                                                                    |        |       |      |      |
| - |                                                                                                    |        |       |      | Hide |

350 9. Specify the credentials of a Domain Administrator. Click **Next.** 

351 Note: The domain administrator credentials are required only to configure the NDES. Once the service is

352 configured, the service is executed as the NDES service account, which does not require domain

administrator permissions, created in step 12 below.

- 10. Check Network Device Enrollment Service. Click Next.
- 355 11. Configure an NDES service account by performing the following actions:
- a. On the active directory server, open **Active Directory Users and Computers.**
- 357b. Click **Users** and create a new user for the service. For this example, it will be named358NDES. Be sure the password never expires.
- 359 c. On the NDES server, open **Edit local users and groups**.
- 360 d. Click **Groups.** Right-click **IIS\_IUSRS**, click **Add to Group**, and click **Add**.
- 361 e. Search for the service account name—in this case, NDES. Click Check Names, then click
  362 OK if no errors were displayed.
- f. Click **Apply** and click **OK**.
- 364 g. Close all windows except the NDES configuration window.

- 365 12. Click **Select** next to the box and enter the service account credentials. Click **Next**.
- 366 13. Because the NDES runs on its own server, we will target it at the SUB-CA. Select Computer name
   367 and click Select. Type in the computer name—in this case, SUB-CA. Click Check Names, and if no
   368 errors occurred, click OK.
- 369 14. Click **Next** three times.
- 370 15. Click **Configure.**
- 16. On the SUB-CA, open the Certification Authority application.
- 372 17. Expand the SUB-CA node, right-click on **Certificate Templates**, and click **Manage**.
- 18. Right-click on IPSec (Offline Request) and click Duplicate Template.
- 19. Under the **General** tab, set the template display name to **NDES**.
- 375 20. Under the **Security** tab, click **Add**.
- 376 21. Select the previously configured NDES service account.
- 22. Click **OK**. Ensure the NDES service account is highlighted, and check **Read** and **Enroll**.
- 378 23. Click **Apply**.
- 379 24. In the Certification Authority program, right-click on Certificate Templates, and select New >
   380 Certificate Template to Issue.
- 381 25. Select the NDES template created in step 24.
- 382 26. Click **OK**.
- 383 27. On the NDES server, open the Registry Editor (regedit).
- 384 28. Expand the following key: HKLM\SOFTWARE\Microsoft\Cryptography.
- 385 29. Select the MSCEP key and update all entries besides (Default) to be NDES.
- 30. Expand the following key: HKLM\SOFTWARE\Microsoft\Cryptography\MSCEP.
- 387 31. Right-click on **MSCEP** and select **New > Key**. Name it **PasswordMax**.
- 388 32. Right-click on the newly created key and select New > DWORD (32-bit) Value.
- 389 33. Name it **PasswordMax** and give it a value of **0x00003e8.** This increases the NDES password
   390 cache to 1,000 entries instead of the default 5. This value can be further adjusted based on
   391 NDES demands.

#### 392 Figure 2-2 PasswordMax Registry Configuration

#### 📫 Registry Editor

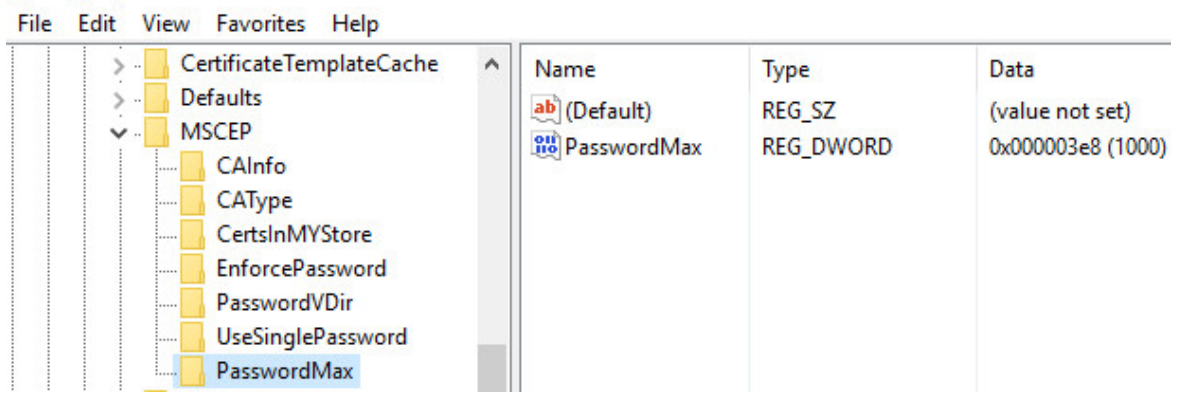

393 Note: The PasswordMax key governs the maximum number of NDES passwords that can reside in the

cache. A password is cached when a valid certificate request is received, and it is removed from the

cache when the password is used or when 60 minutes have elapsed, whichever occurs first. If the

396 **PasswordMax** key is not present, the default value of 5 is used.

- 397 34. In an elevated command prompt, execute %windir%\system32\inetsrv\appcmd set config
   398 /section:requestFiltering /requestLimits.maxQueryString:8192 to increase the maximum query string. This prevents requests longer than 2,048 bytes from being dropped.
- 400 35. Open the Internet Information Services (IIS) Manager.
- 401 36. On the left, expand **NDES > Sites**, and select **Default Web Site**.
- 402 37. On the right, click **Bindings...**
- 403 38. Click Add.
- 39. Below Host Name, enter the host name of the server. For this implementation, *ndes.enter- prise.mds.local* was used.
- 406 40. Click **OK**.

#### 407 Figure 2-3 NDES Domain Bindings

| e Bindir | ngs                       |      |            |                 | ?      |
|----------|---------------------------|------|------------|-----------------|--------|
| Туре     | Host Name                 | Port | IP Address | Binding Informa | Add    |
| http     |                           | 80   | *          |                 | F-124  |
| http     | ndes.enterprise.mds.local | 80   | *          |                 | Edit   |
|          |                           |      |            |                 | Remove |
|          |                           |      |            |                 | Browse |
|          |                           |      |            |                 |        |
|          |                           |      |            |                 | Close  |

408

- 409 41. Click **Close** and close the IIS Manager.
- 410 42. In an elevated command prompt, execute *isreset*, or reboot the NDES server.

#### 411 **2.2** International Business Machines MaaS360

- 412 International Business Machines (IBM) contributed an instance of MaaS360
- 413 (https://www.ibm.com/products/maas360/unified-endpoint-management) to deploy as the mobile
- 414 device management (MDM) solution.

#### 415 2.2.1 Cloud Extender

- 416 The IBM MaaS360 Cloud Extender is installed within the AD domain to provide AD and lightweight
- directory access protocol (LDAP) authentication methods for the MaaS360 web portal, as well as
- 418 corporate VPN capabilities. The cloud extender architecture [1], as shown in Figure 2-4, gives a visual
- 419 overview of how information flows between the web portal and the MaaS360 Cloud Extender.

420 Figure 2-4 Cloud Extender Architecture

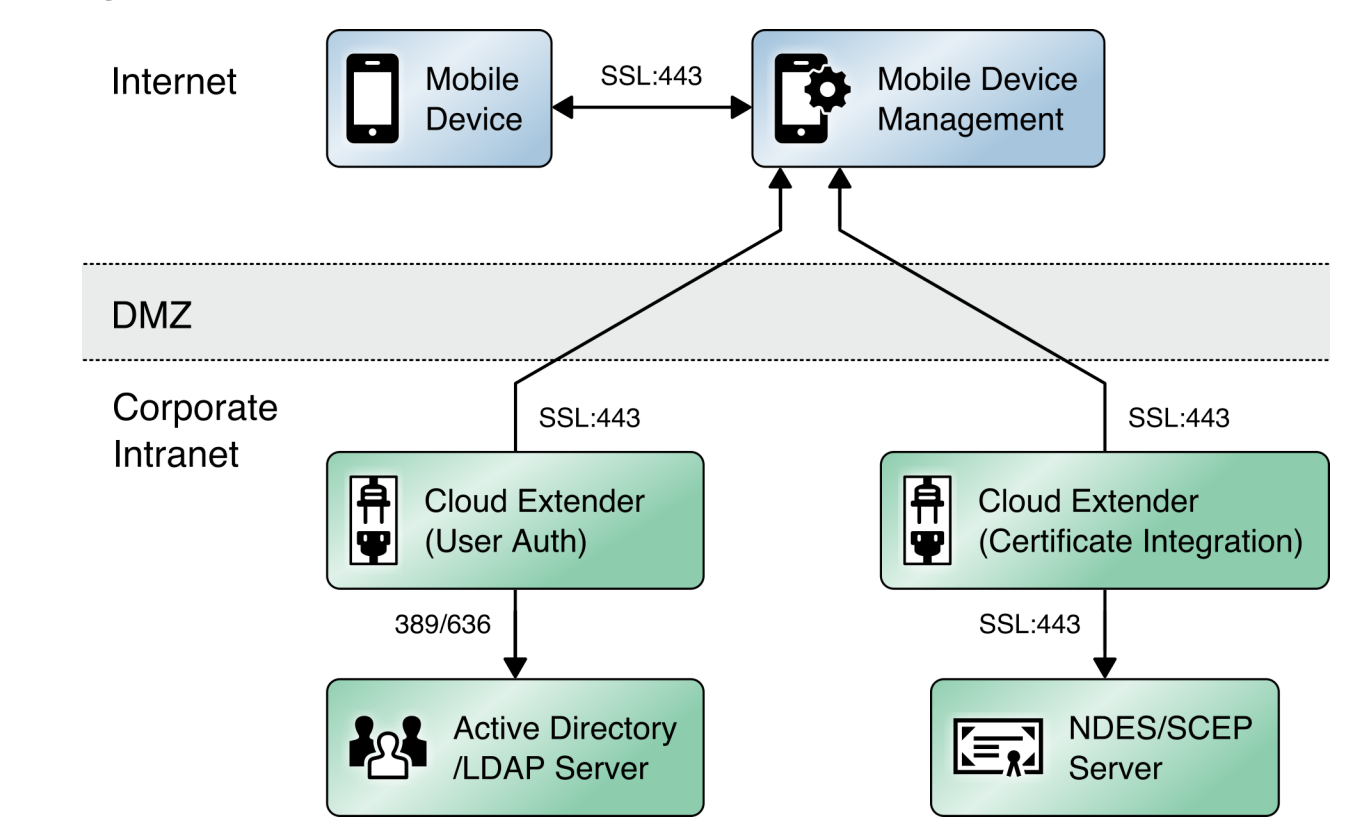

- 421 *2.2.1.1 Cloud Extender Download*
- 422 1. Log in to the MaaS360 web portal.
- 423 2. Click Setup > Cloud Extender.
- 424 3. Click the link that says Click here to get your License Key. The license key will be emailed to the
   425 currently logged-in user's email address.
- 426 4. Click the link that says **Click here to download the Cloud Extender.** Save the binary.
- 427 5. Move the binary to a machine behind the corporate firewall that is always online. Recommenda428 tion: Install it while logged in as a domain user on a machine that is not the domain controller.
- 429 6. Install .NET 3.5 Features in the Server Manager on the machine where the MaaS360 Cloud Ex 430 tender will run.
- 431 *2.2.1.2 Cloud Extender Active Directory Configuration*
- 432 1. On the target machine, run the installation binary.

- 433 2. Enter the license key when prompted.
- 434 3. Proceed through the setup until the Cloud Extender Configuration Utility opens.
- 435 4. If using the old cloud extender interface, click **Switch to Modern.**
- 436 Figure 2-5 Old Cloud Extender Interface

| Ch | eck for Internet connectivity:                                                                                                    | English V He                                                                                                    |
|----|----------------------------------------------------------------------------------------------------|----------------------------------------------------------------------------------------------------|
| ~  | Internet access available. Click "Next" to conti                                                                                         | nue.                                                                                                    |
| ۲  | Do not use proxy                                                                                                    |                                                                                                    |
| C  | Manually configure proxy settings                                                                                                    |                                                                                                    |
| C  | Proxy PAC URL                                                                                                    |                                                                                                    |
| С  | Auto Proxy                                                                                                    |                                                                                                    |
|    | Use Proxy Authentication                                                                                                    |                                                                                                    |
| Wa | ning: Be sure to create an exclusion rule for the \ProgramData\!<br>- malware or firewall software running on this server. Failure to do | MaaS360\Cloud Extender directory if you have anti-v<br>o so will result in loss of Cloud Extender functionality. |
| C  | llect logs from this Cloud Extender                                                                                                    |                                                                                                    |
| G  | nerates an archive file on the desktop                                                                                                   | Collect Logs                                                                                                    |
|    | wheth the Mandaum Comfile Total                                                                                                    | Culture to Mardana                                                                                               |

- 437 5. Enable the toggle below **User Authentication**.
- 4384386. Create a new authentication profile by entering the username, password, and domain of the439439created service account.

440 Figure 2-6 Cloud Extender Service Account Details

| HOME IMPORT EXPORT P                                        | ROXY SETTIN                                        | GS HELP∽                                                      | English (United States) | ~   |
|-------------------------------------------------------------|----------------------------------------------------|---------------------------------------------------------------|-------------------------|-----|
| User Authentication<br>Allows users to enroll devices using | <b>)</b><br>I corporate directo                    | iry credentials                                               |                         | i   |
| Chart                                                       | Provide S                                          | ervice Account details                                        |                         | ()  |
| Start                                                       | Service accoun<br>1. Domain User<br>2. Local Admin | t should be:<br>on Active Directory<br>strator on this server |                         |     |
|                                                             | Username                                           | MAAS360                                                       |                         |     |
| 2 Service Account                                           | Password                                           | •••••                                                         |                         |     |
|                                                             | Domain                                             | enterprise.mds.local                                          |                         |     |
|                                                             | Enable Se                                          | cure Authentication Mode                                      |                         |     |
|                                                             |                                                    |                                                               |                         |     |
| 3 Finish                                                    |                                                    |                                                               |                         |     |
|                                                             |                                                    |                                                               |                         |     |
|                                                             |                                                    |                                                               |                         |     |
|                                                             |                                                    | Back Ne                                                       | xt Save Can             | cel |
| The Cloud Extender is running                               | ng                                                 |                                                               |                         |     |

- 441 7. Click **Next**.
- 442 8. (optional) Use the next page to test the active directory integration.
- 443 9. Click **Save**.
- In MaaS360, navigate to Setup > Cloud Extender. Ensure that configuration information is dis played, indicating that the MaaS360 Cloud Extender is running.
- 446 2.2.1.3 MaaS360 Portal Active Directory Authentication Configuration
- 1. Log in to the MaaS360 web portal as an administrator.
- 448 2. Go to Setup > Settings.
- 449 3. Expand Administrator Settings and click Advanced.

#### 450 Figure 2-7 Administrator Settings

| IBM MaaS360 With Watson          | Search for Devices, Users or Apps                                                   | Q, | ? 🗕 🖒 |
|----------------------------------|-------------------------------------------------------------------------------------|----|-------|
| HOME DEVICES USERS SECURITY APPS | REPORTS SETUP                                                                       |    |       |
| ← Settings                       |                                                                                     |    | Save  |
| Device Enrollment Settings       | Login Settings                                                                      |    |       |
| User Settings                    | Use this section to configure strong portal authentication for your Administrators. |    |       |
| App Settings                     | Configure Strong Authentication                                                     |    |       |
| Administrator Settings           |                                                                                     |    |       |
| Basic                            |                                                                                     |    |       |
| 🏟 Advanced                       |                                                                                     |    |       |
|                                  |                                                                                     |    |       |
|                                  |                                                                                     |    |       |
|                                  |                                                                                     |    |       |
|                                  |                                                                                     |    |       |
|                                  |                                                                                     |    |       |
|                                  |                                                                                     |    |       |
|                                  |                                                                                     |    |       |
|                                  |                                                                                     |    |       |

- 451 4. Select **Configure Federated Single Sign-on**.
- 452 5. Select Authenticate against Corporate User Directory.
- 453 6. Next to **Default Domain**, enter the active directory domain. In this implementation, *enter-* 454 *prise.mds.local* was used.
- 455 7. Check the box next to Allow existing Administrators to use portal credentials as well.
- 456 8. Check the box next to Automatically create new Administrator accounts and update roles
  457 based on user groups.
- 458 9. Under **User Groups**, enter the distinguished name of the group(s) that should be allowed to log
  459 in. In this implementation, CN=Domain Admins, CN=Users, DC=enterprise, DC=mds, DC=local
  460 was used.
- 461 10. Next to the box, select Administrator–Level 2. This allows domain admins to log in as MaaS360
  462 administrators.

#### 463 Figure 2-8 Administrator Configuration Options

| Allow existing Administrators to use porta                                                                           | l credentials as well. 🕕                                                          |                                             |                                                                                |
|----------------------------------------------------------------------------------------------------|-----------------------------------------------------------------------------------|---------------------------------------------|--------------------------------------------------------------------------------|
| Note: Since the username for one of<br>1. Navigate to "Setup > Administrator<br>2. Edit the administrator accounts a | more administrator account is<br>ors" workflow.<br>nd specify the Corporate Usern | not the same as the<br>names for these acco | ir Corporate email addresses, following additional setup is required.<br>unts. |
| Automatically create new Administrator ad<br>User Groups (Specify the Distinguished Nam                              | ccounts and update roles based<br>e of the User Groups)                           | d on User Groups                            |                                                                                |
| CN=Domain Admins,CN=Users,DC=enter                                                                                   | Administrator - Level 2                                                           | $\checkmark \Theta$                         |                                                                                |
|                                                                                                    |                                                                                   |                                             |                                                                                |
|                                                                                                    | Select Role                                                                       | ∽ ⊕                                         |                                                                                |

- 464 11. Click **Save.**
- 465 2.2.1.4 Cloud Extender NDES Integration
- To properly generate device certificates, MaaS360 must be integrated with the on-premises public key infrastructure (PKI).
- 468 1. Log in to the server running the MaaS360 Cloud Extender.
- 469 2. Launch the Cloud Extender Configuration Tool.
- 470 3. Toggle the button below Certificate Integration.
- 471 4. Click Add New Template.
- 472 5. Ensure Microsoft CA and Device Identity Certificates are selected.
- 473 6. Click **Next.**
- 474 7. Enter **NDES** for the Template Name and SCEP Default Template.
- 475 8. Enter the uniform resource locator (URL) of the NDES server next to SCEP Server.
- 476 9. Enter credentials of a user with enroll permissions on the template for Challenge Username and
   477 Challenge Password. For this demo implementation, we use the NDES service account.

#### 478 Figure 2-9 Cloud Extender SCEP Configuration

| HOME IMPORT EXPORT P                                           | PROXY SETTINGS HELP~             |                                   | English (United States) | ~   |
|----------------------------------------------------------------|----------------------------------|-----------------------------------|-------------------------|-----|
| Certificate Integrati<br>Securely deploy identity certificates | <b>ON</b><br>s to mobile devices |                                   |                         | í   |
| Charles .                                                      | SCEP - Microsoft, Veri           | zon, Open Trust server details    |                         |     |
| Start                                                          | Template Name                    | NDES                              |                         |     |
|                                                                | Hostname of SCEP server          | https v ndes.enterprise.mds.local |                         |     |
| 2 SCEP Config                                                  | SCEP Server challenge type       | O Dynamic ○ Static ○ None         |                         |     |
|                                                                | Challenge Username               | ENTERPRISE\NDESSvc                |                         |     |
| Gert Attributes                                                | Challenge Password               | ••••••                            |                         |     |
| Cert Attributes                                                |                                  |                                   |                         |     |
|                                                                |                                  |                                   |                         |     |
| 4 Finish                                                       |                                  |                                   |                         |     |
|                                                                |                                  |                                   |                         |     |
|                                                                |                                  | Back                              | xt Save Can             | cel |
| The Cloud Extender is runnir                                   | ng                               |                                   |                         |     |

- 479 10. Click **Next.**
- 480 11. (optional) Check the box next to Cache certs on Cloud Extender and specify a cache path on the
   481 machine.

#### 482 Figure 2-10 Cloud Extender Certificate Properties

| ome import export                                        | PROXY SETTINGS HELP~          |                                  |         | English (United Sta | ites) 🗸 |
|----------------------------------------------------------|-------------------------------|----------------------------------|---------|---------------------|---------|
| Certificate Integra<br>ecurely deploy identity certifica | tion<br>tes to mobile devices |                                  |         |                     | (i)     |
|                                                          | <b>Certificate Properties</b> |                                  |         |                     |         |
| Start                                                    | Subject Name (i)              | /CN=%uname%/emailAddress=%email% |         |                     |         |
|                                                          | Subject Alternate Name        | None                             |         |                     | ~       |
| SCEP Config                                              | Cache certs on Cloud Extender | ✓                                |         |                     |         |
| T                                                        | Location of Certificate Cache | C:\CertCache                     |         |                     | Browse  |
| 3 Cert Attributes                                        |                               |                                  |         |                     |         |
| 4 Finish                                                 |                               |                                  |         |                     |         |
|                                                          |                               | Ε                                | Back Ne | ext Save            | Cancel  |
| The Cloud Extender is run                                | ning                          |                                  |         |                     |         |

#### 483 12. Click **Next.**

- 484 13. (optional) Enter values for uname and email and generate a test certificate to test the configura-485 tion.
- 486 14. Click **Save.**
- 487 Note: If a file access message appears, delete the file, and re-save the file.

#### 488 2.2.2 Android Enterprise Configuration

- 489 A Google account was used to provision Android Enterprise on the mobile devices. A managed domain
- 490 can be used, but in this use case it was not necessary. A managed domain is necessary only if the491 corporation already has data stored in Google's cloud.
- 492 1. Create a Google account if you do not have one you wish to bind with.
- 493 2. From the MaaS360 portal, navigate to **Setup > Services.**
- 494 3. Click Mobile Device Management.
- 495 4. Check the box next to Enable Android Enterprise Solution Set.
- 496 5. Enter your password and click **Enable.**

| 497        | 6.               | Click Mobile Device Management.                                                                                                    |
|------------|------------------|----------------------------------------------------------------------------------------------------|
| 498        | 7.               | Click the radio button next to Enable via Managed Google Play Accounts (no G Suite).                                                                                                    |
| 499        | 8.               | Ensure all pop-up blockers are disabled. Click the link on the word here.                                                                                                    |
| 500        | 9.               | Enter your password and click Enable.                                                                                                    |
| 501        | 10               | In the new page that opens, ensure you are signed into the Google account you wish to bind.                                                                                                    |
| 502        | 11.              | Click Get started.                                                                                                    |
| 503        | 12               | Enter your business name and click Next.                                                                                                    |
| 504<br>505 | 13.              | If General Data Protection Regulation compliance is not required, scroll to the bottom, check the I agree box, and click Confirm. If compliance is required, fill out the requested information first.                                        |
| 506        | 14               | Click Complete Registration.                                                                                                    |
| 507<br>508 | 15               | Confirm binding on the <b>Setup</b> page under <b>Mobile Device Management.</b> The settings should look like Figure 2-11, where the blurred-out portion is the Google email address used to bind.                                            |
| 509        | Figure           | 2-11 Enterprise Binding Settings Confirmation                                                                                                    |
|            | Enable Enable Ma | Android Enterprise Solution Set<br>Android enterprise features, such as Work Profile (Profile Owner), Work Managed Device (Device Owner) and COSU to better protect and control work data on managed devices. Learn more<br>naged Google Play |
|            | The En           | ail ID used to bind your organization is                                                                                                    |

- 510 2.2.3 iOS APNs Certificate Configuration
- 511 For the iOS Apple Push Notification services (APNs) certificate configuration, the build team followed the 512 IBM documentation.
- 513 2.2.4 Apple User Enrollment (UE) Configuration
- 514 2.2.4.1 Apple Business Manager (ABM) Configuration
- In MaaS360, navigate to Setup > Settings > Enrollment Programs, and click Configure next to Apple
   Device Enrollment Program.
- 517 2. In the popup, click **Continue.**
- 518 3. Click Tokens > Add Token.
- 5194. In the popup, give the token a name and click on the here link in step 2 of the popup to download the520 public key file.

#### 521 Figure 2-12 Where to Click to Download the Public Key

| Add Token                                                          |                                                                     | 1 |
|--------------------------------------------------------------------|---------------------------------------------------------------------|---|
| 1. DEP token is provided by App<br>2. Download the public key that | le. Create a DEP account and follow the steps in business.apple.com |   |
| Token Name*                                                        |                                                                     |   |
| Helps identifying token in future                                  |                                                                     |   |
| Token File.*                                                       |                                                                     |   |
| .p7m file from DEP Portal                                          | Browse                                                              |   |
|                                                                    | Cancel Add                                                          |   |

- 522 5. In Apple Business Manager, sign in with an administrator account.
- 523 6. Click the user's name in the bottom left corner > Settings.
- 524 7. Click Add next to "Your MDM Servers" and enter a unique name for the server.
- 525 8. Upload the public key certificate file downloaded in step (4), then click **Save**.
- 526 9. Click **Download Token** to save the server token.

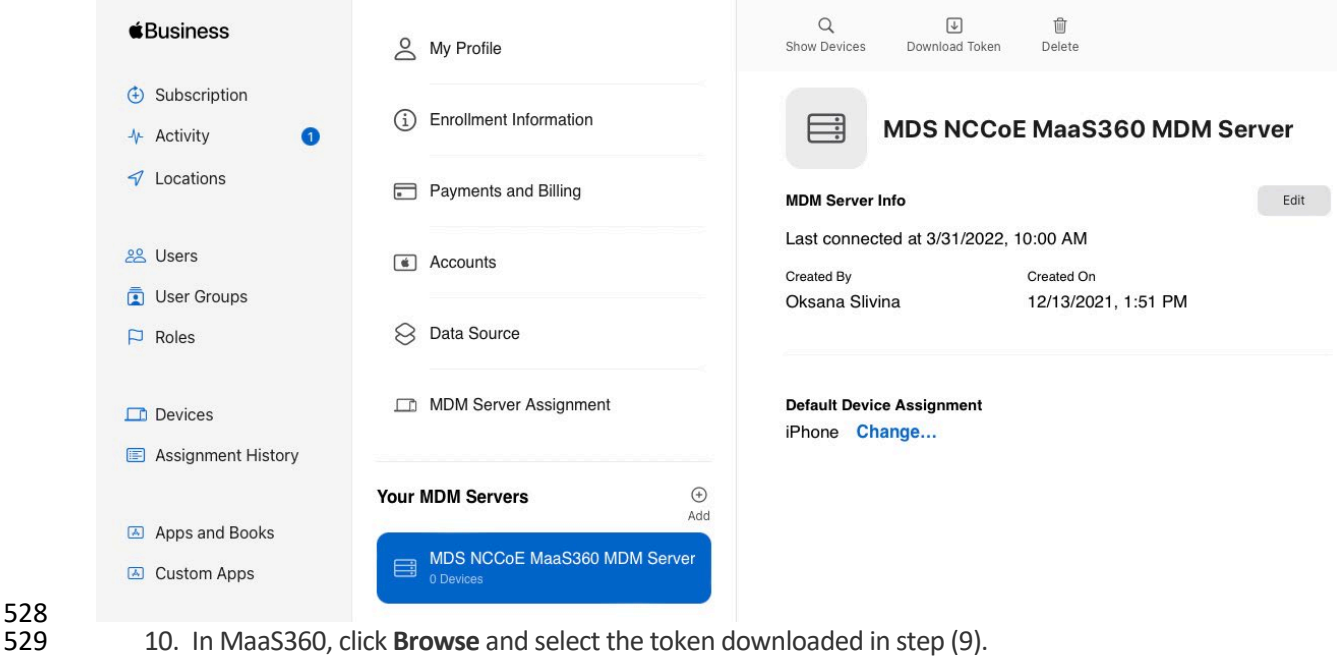

527 Figure 2-13 MDM configuration in Apple Business Manager

- 529
- 530 11. Click Add.
- Figure 2-14 Creating the DEP token 531

| <ol> <li>DEP token is provided by Ap</li> <li>Download the public key that</li> </ol> | ple. Create a DEP account and follow the steps in business.apple.com<br>t is required for the process here. Use this for creating a new MDM server in DEP Portal. |
|---------------------------------------------------------------------------------------|----------------------------------------------------------------------------------------------------|
| Token Name*                                                                           |                                                                                                    |
| Helps identifying token in future                                                     | Apple Business Manager                                                                                                    |
| Token File.*                                                                          |                                                                                                    |
| .p7m file from DEP Portal                                                             | MaaS360_Token_2022-04-27T14-43-03Z_si Browse                                                                                                    |

532

12. In Apple Business Manager, click the user's name in the bottom left corner and click Payments and 533 534 Billing.

- 535 13. Under *Server Tokens*, click the token that corresponds to the Apple Business Manager tenant and save536 the token.
- 537 14. In MaaS360, navigate to Apps > Catalogue. Click More > Apple VPP Licenses.
- 538 15. Click Add Token and give the token a name. Click Browse and select the token file downloaded in step539 (13).
- 540 16. Click **Policies** and configure the VPP token policy based on organizational requirements.
- 541 17. Click **Distribution** and configure based on organizational requirements.
- 542 18. Click Submit.
- 543 Figure 2-15 VPP token in MaaS360

| Token Name                            | Users        | Country Na            | User Groups    | Last Sync Time | Update Time             | Expiry Date             | Status | App Addition St |
|---------------------------------------|--------------|-----------------------|----------------|----------------|-------------------------|-------------------------|--------|-----------------|
| VPP Token<br>View Update Disable More | 0            | United States         | All Users      |                | 04/27/2022 13:15<br>EDT | 04/26/2023 20:00<br>EDT | Active | NA              |
| I< < 1 > >I                           | Jump To Page | Displaying 1 - 1 of 1 | Records   Show | 25 V Records   |                         |                         |        |                 |

#### 545 2.2.4.2 MaaS360 Configuration

- 546 1. In the MaaS360 web portal, navigate to **Setup > Settings**.
- 547 2. Navigate to **Device Enrollment Settings > Advanced**.
- Under Advanced Management for Apple Devices > Select default enrollment mode for managing
   employee owned (BYOD) devices, select the radio button next to User enrollment mode.

When user enrollment mode is selected, MaaS360 currently does not support macOS enrollment into MDM(Managed Mode) as employee owned devices. Alternatively, the macOS devices can be enrolled as corporate

550 4. Scroll to the top of the page and click **Save**.

#### 551 Figure 2-16 iOS Enrollment Configuration

Select default enrollment mode for managing employee owned (BYOD) devices Applicable for self enrollment scenarios (URL: https://m.dm/

Managed mode - Manage entire device.

• User enrollment mode - Manage only corporate resources.

552

owned

544

- 553 2.2.5 Android Configuration
- 554 2.2.5.1 Policy Configuration
- 555 1. Navigate to **Security > Policies.**
- 556 2. Click the appropriate deployed Android policy.

| 557 | 3. | Click | Edit |
|-----|----|-------|------|

- 4. Navigate to Android Enterprise Settings > Passcode.
- 559 5. Check the box next to **Configure Passcode Policy**.
- 560 6. Configure the passcode settings based on corporate requirements.
- 561 7. Navigate to Android Enterprise Settings > Restrictions.
- 562 8. Check the box next to **Configure Restrictions**.
- 563 9. Configure restrictions based on corporate requirements.
- 564 10. Click **Save.**

565 2.2.5.2 VPN Configuration

- 566 1. Navigate to Security > Policies.
- 567 2. Click the currently deployed Android device policy.
- 568 3. Click **Edit.**
- 569 4. Navigate to Android Enterprise Settings > Certificates.
- 570 5. Check the box next to **Configure CA Certificates.**
- 571 6. Click Add New.
- 572 7. Give the certificate a name, such as Internal Root.
- 573 8. Click **Browse** and navigate to the exported root CA certificate from earlier in the document.
- 574 9. Click **Save.**
- 575 10. Select Internal Root from the drop-down next to CA Certificate.
- 576 11. Click the + icon on the far right.
- 577 12. Repeat steps 6–10 with the internal sub-CA certificate.
- 578 13. Check the box next to **Configure Identity Certificates.**
- From the drop-down next to Identity Certificate, select the profile that matches the name con figured on the MaaS360 Cloud Extender—for this example, NDES.
- 581 15. Click **Save and Publish** and follow the prompts to publish the updated policy. Click **Apps.**
- 582 16. Click Add > Android > Google Play App.

- 583 17. Select the radio button next to **Add via Public Google Play Store.**
- 584 18. Search for **GlobalProtect**.
- 585 19. Select the matching result.
- 586 20. Click **I Agree** when prompted to accept the permissions.
- 587 21. Check the three boxes next to **Remove App on**.
- 588 22. Check the box next to **Instant Install**.
- 589 23. Select **All Devices** next to **Distribute to**.
- 590 24. Click **Add**.
- 591 25. Next to the newly added GlobalProtect application, select **More > Edit App Configurations.**
- 592 26. Click Check for Settings.
- 593 27. Next to **Portal**, enter the GlobalProtect portal address. In this implementation,
   594 *vpn.ent.mdse.nccoe.org* was used.
- 595 28. Next to **Username**, enter %username%.
- 596 29. Next to Connection Method, enter user-logon. (Note: This will enable an always-on VPN con597 nection for the work profile. The user will always see the VPN key icon, but it will apply only to
  598 applications contained within the work profile.)
- 599 30. Click **Save** and follow the prompts to update the application configuration.
- 600 31. Navigate to **Security > Policies**.
- 601 32. Click the used Android policy.
- 602 33. Select Android Enterprise Settings > App Compliance.
- 603 34. Click **Edit**.
- 604 35. Click the + on the row below **Configure Required Apps**.
- 605 36. Enter the App Name, **GlobalProtect**.
- 606 37. Enter the App ID, **com.paloaltonetworks.globalprotect**.
- 607 38. Click **Save And Publish** and follow the prompts to publish the policy.

608 Figure 2-17 Android GlobalProtect Application Compliance

| IBM MaaS360   With Watson                                                       | Q Search for Devices, Users, Apps or Docs                                                                                                    |                                    | () A A ()              |
|---------------------------------------------------------------------------------|----------------------------------------------------------------------------------------------------|------------------------------------|------------------------|
| HOME DEVICES USERS SECUR                                                        | ITY APPS DOCS REPORTS SETUP                                                                                                    |                                    |                        |
| Cedit Default Android MDM Policy 🖉                                              |                                                                                                    |                                    | Edit More ~            |
| Last Published: 01/30/2020 14:23 EST [Version:59] Current Status: Needs Publish |                                                                                                    |                                    |                        |
| Device Settings                                                                 | Configure Application Compliance                                                                                                    |                                    |                        |
| <ul> <li>Advanced Settings</li> <li>Android Enterprise Settings</li> </ul>      | Configure allowed system applications<br>Allowed apps will be available for use on device and in work profile if<br>available for the device | No                                 | Android 5.0+ (PO & DO) |
| Passcode                                                                        | Configure Required Apps<br>Apps that cannot be uninstalled by user.                                                                          | Yes                                | Android 5.0+ (PO & DO) |
| Security                                                                        | •                                                                                                    |                                    |                        |
| Restrictions                                                                    | - A set of the Marco                                                                                                    |                                    | Android 5.0+ (PO & DO) |
| OF Accounts                                                                     | Application Name<br>Specify the App ID for the App                                                                                           | com.paloaltonetworks.globalprotect |                        |

- 609 2.2.6 iOS Configuration
- 610 2.2.6.1 Policy Configuration
- 611 1. Navigate to **Security > Policies**.
- 612 2. Click the deployed iOS policy.
- 613 3. Click **Edit**.
- 614 4. Check the box next to **Configure Passcode Policy**.
- 5. Check the box next to **Enforce Passcode on Mobile Device**.
- 616 6. Configure the rest of the displayed options based on corporate requirements.
- 617 7. Click **Restrictions.**
- 618 8. Check the box next to **Configure Device Restrictions**.
- 619 9. Configure restrictions based on corporate requirements.
- 620 10. Click **Save**.
- 621 2.2.6.2 VPN Configuration
- 622 1. Click **Device Settings > VPN**.

- 623 2. Click **Edit**.
- 624 3. Next to **Configure for Type,** select **Custom SSL**.
- 625 4. Enter a name next to VPN Connection Name. In this sample implementation, Great Seneca VPN
  626 was used.
- 5. Next to Identifier, enter com.paloaltonetworks.globalprotect.vpn.
- 6. Next to **Host name of the VPN Server,** enter the URL of the VPN endpoint without http or https.
- 629 7. Next to VPN User Account, enter %username%.
- 630 8. Next to User Authentication Type, select Certificate.
- 9. Next to Identity Certificate, select the name of the certificate profile created during the NDES
   configuration steps. In this sample implementation, NDES was used.
- 633 10. Next to Custom Data 1, enter allowPortalProfile=0
- 634 11. Next to Custom Data 2, enter fromAspen=1
- 635 12. Next to **Apps to use this VPN**, enter the application identifications (IDs) of applications to go 636 through the VPN. This will be the applications deployed to the devices as work applications.
- 637 13. Next to **Provider Type**, select **Packet Tunnel**.
- 638 14. In Apple Business Manager, click **Apps and Books**.
- 639 15. Search for *GlobalProtect*.
- 640 16. Select the non-legacy search result.
- 641 17. Select the business's location and enter the desired number of licenses (installations) and click
  642 Get.
- 643 18. In MaaS360, navigate to Apps > Catalog.
- 644 19. Navigate to **More** > **Apple VPP Licenses**.
- 645 20. In the VPP line, select More > Sync. Follow the confirmation pop-ups to confirm the sync with
   646 Apple Business Manager.
- 647 21. Navigate to Apps > Catalog.
- 648 22. Click Add > iOS > iTunes App Store App.
- 649 23. Search for **GlobalProtect**.
- 650 24. Select the non-Legacy version.
- 651 25. Click **Policies and Distribution**.
- 652 26. Check all three boxes next to **Remove App on**.
- 653 27. Select **All Devices** next to **Distribute to**.
- 654 28. Check the box next to **Instant Install.**
- 655 29. Click **Add**.
- 656 30. Navigate to **Security > Policies**.
- 657 31. Click the used iOS policy.
- 658 32. Click **Application Compliance**.
- 659 33. Click **Edit**.
- 660 34. Click the + next to the first row under **Configure Required Applications**.
- 661 35. Search for **GlobalProtect.**
- 662 36. Select the **non-Legacy** result.
- 663 37. Navigate to Advanced Settings > Certificate Credentials.
- 38. Check the box next to **Configure Credentials for Adding Certificates on the Device.**
- 665 39. Click **Add New.**
- 40. Give the certificate a name, such as Internal Root.
- 667 41. Click **Browse** and navigate to the exported root CA certificate from earlier in the document.
- 668 42. Click Save.
- 43. Select Internal Root from the drop-down next to CA Certificate.
- 670 44. Click the + icon on the far right.
- 671 45. Repeat steps 33–35 with the internal sub-CA certificate.
- 46. From the drop-down next to **Identity Certificate**, select the profile that matches the name configured on the MaaS360 Cloud Extender—for this example, **NDES**.
- 674 47. Click **Save And Publish** and follow the prompts to publish the policy.

## 675 2.3 Zimperium

- 576 Zimperium was used as a mobile threat defense service via a MaaS360 integration.
- Note: For Zimperium automatic enrollment to function properly, users **must** have an email address
  associated with their MaaS360 user account.
- 679 2.3.1 Zimperium and MaaS360 Integration
- This section assumes that IBM has provisioned an application programming interface (API) key forZimperium within MaaS360.
- 682 1. Log in to the zConsole.
- 683 2. Navigate to Manage > MDM.
- 684 3. Select Add MDM > MaaS360.
- 685 4. Fill out the MDM URL, MDM username, MDM password, and API key.
- 5. Note: For the MDM URL, append the account ID to the end. For example, if the account ID is
  12345, the MDM URL would be https://services.fiberlink.com/12345.
- 688 6. Check the box next to **Sync users**.

### 689 Figure 2-18 Zimperium MaaS360 Integration Configuration

### Edit MDM

| ep 1 Step 2 Step 3<br>toose MDM Provider Setup IBM MaaS360 Finish                                                                 |                                 |
|----------------------------------------------------------------------------------------------------|---------------------------------|
|                                                                                                    |                                 |
| RL                                                                                                    | https://services.fiberlink.com/ |
| Specify URL for this MDM provider.                                                                                                |                                 |
| sername                                                                                                    |                                 |
| Specify username for this MDM provider.                                                                                           |                                 |
| assword                                                                                                    |                                 |
| Specify password for this MDM provider.                                                                                           |                                 |
| iDM Name                                                                                                    | IRM Maa9360                     |
| Specify a unique name for this MDM provider.                                                                                      |                                 |
| vnc users                                                                                                    |                                 |
| Specify if this MDM provider should synchronise users.                                                                            |                                 |
| et synced users password                                                                                                    |                                 |
| If you do not specify a password, a default value will be used                                                                    |                                 |
| /nced users password                                                                                                    |                                 |
| Specify the password for users synched from the MDM                                                                               |                                 |
| ask Imported User Information                                                                                                    |                                 |
| By enabling this option, personally identifiable information will be masked (first name, last name an                             | nd email) from the zConsole     |
| API key                                                                                                    |                                 |
| Specify API KEY for this MDM provider.                                                                                            |                                 |
| and Device Activation email via zConsole for iOS Devices                                                                          |                                 |
| By enabling this option, zConsole will send an activation email to a user for each iOS device which i synced from the MDM $$      | is                              |
| and Device Activation email via zConsole for Android Devices                                                                      |                                 |
| By enabling this option, zConsole will send an activation email to a user for each Android device<br>which is synced from the MDM |                                 |

- 690 7. Click **Next**.
- 691 8. Select the MaaS360 groups to synchronize with Zimperium. In this case, All Devices was se692 lected.
- 693 9. Click **Finish**. Click **Sync Now** to synchronize all current MaaS360 users and devices.

## 694 2.3.2 Automatic Device Activation

- 695 Note: This requires contacting Zimperium support to get required application configuration values.
- 1. In Apple Business Manager, click **Apps and Books**.
- 697 2. Search for *Zimperium zIPS*.

- 698 3. Select the non-legacy search result.
- 4. Select the business's location and enter the desired number of licenses (installations) and click **Get**.
- 5. In MaaS360, navigate to Apps > Catalog.
- 702 6. Navigate to More > Apple VPP Licenses.
- 703 7. In the VPP line, select More > Sync. Follow the confirmation pop-ups to confirm the sync with
   704 Apple Business Manager.
- 705 8. Click **Apps** on the navigation bar.
- 9. Click Add > iOS > iTunes App Store App.
- 10. Search for **Zimperium zIPS.** Click the result that matches the name.
- 708 11. Click **Policies and Distribution**.
- 12. Check the three checkboxes next to **Remove App on**.
- 710 13. Next to **Distribute to,** select **All Devices**.
- 711 14. Click **Configuration.**
- 712 15. Set App Config Source to **Key/Value**.
- 713 16. The configuration requires three parameters: uuid, defaultchannel, and tenantid. uuid can be
  714 set to %csn%, but defaultchannel and tenantid must come from Zimperium support.
- 715 Figure 2-19 Zimperium zIPS iOS Configuration

| MDMDeviceID    | %csn% | ⊕⊝  |
|----------------|-------|-----|
| defaultchannel |       | • 🖸 |
| tenantid       |       | • • |

- 716 17. Click Add.
- 717 18. Click Add > Android > Google Play App.
- 19. Select the radio button next to **Add via Public Google Play Store**.

- 719 20. Search for **Zimperium Mobile IPS** (zIPS).
- 720 21. Click the matching result.
- 721 22. Click **I Agree** when prompted to accept permissions.
- 722 23. Click **Policies and Distribution**.
- 723 24. Check all three boxes next to **Remove App on**.
- 724 25. Check Instant Install.

732

- 725 26. Select **All Devices** next to **Distribute to**.
- 726 27. Click **App Configurations**.
- 727 28. Check **Configure App Settings**.
- 29. Enter the values provided by Zimperium next to **Default Acceptor** and **Tenant**.
- 30. Next to **MDM Device ID**, insert **%deviceid%**.
- 730 31. Adjust any other configuration parameters as appropriate for your deployment scenario.

### 731 Figure 2-20 Zimperium zIPS Android Configuration

| Default Acceptor:     |            |
|-----------------------|------------|
| Tenant:               |            |
| UUID:                 |            |
| Display EULA:         | No 🗸       |
| Tracking ID 1:        |            |
| Tracking ID 2:        |            |
| MDM Device ID:        | %deviceid% |
| 32. Click <b>Add.</b> |            |

| 733        | 2.3.3   | Enforce Application Compliance                                                                                          |
|------------|---------|----------------------------------------------------------------------------------------------------|
| 734        | From th | ne IBM MaaS360 web portal:                                                                                              |
| 735        | 1.      | Navigate to Security > Policies.                                                                                        |
| 736        | 2.      | Select the default Android policy.                                                                                      |
| 737        | 3.      | Navigate to Android Enterprise Settings > App Compliance.                                                               |
| 738        | 4.      | Click Edit.                                                                                                    |
| 739        | 5.      | Check the box next to <b>Configure Required Apps</b> if not checked already. If it is, click the + icon.                |
| 740        | 6.      | Enter <b>com.zimperium.zips</b> as the App ID.                                                                          |
| 741        | 7.      | Click Save And Publish. This will prevent the user from uninstalling zIPS once it is installed.                         |
| 742        | 8.      | Navigate to Security > Policies.                                                                                        |
| 743        | 9.      | Select the default iOS policy.                                                                                          |
| 744        | 10.     | Click Application Compliance.                                                                                           |
| 745        | 11.     | Click Edit.                                                                                                    |
| 746<br>747 | 12.     | Check the box next to <b>Configure Required Applications</b> if not checked already. If it is, click the <b>+</b> icon. |
| 748        | 13.     | Enter <b>Zimperium zIPS</b> for the Application Name.                                                                   |
| 749        | 14.     | Click Save And Publish and follow the prompts to publish the policy.                                                    |
| 750        | 2.3.4   | MaaS360 Risk Posture Alerts                                                                                             |
| 751        | 1.      | From the MaaS360 home screen, click the + button that says Add Alert.                                                   |
| 752        | Figure  | 2-21 Add Alert Button                                                                                                   |

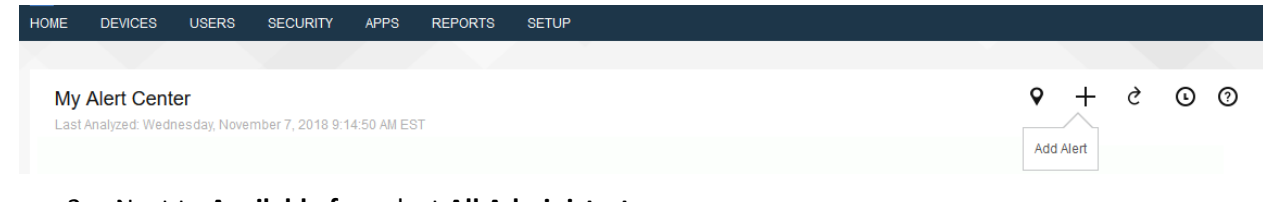

- 753 2. Next to Available for select All Administrators.
- 7543. For Name, enter Zimperium Risk Posture Elevated.
- 4. Under **Condition 1**, select **Custom Attributes** for the Category.

#### SECOND DRAFT

- 5. Select **zimperium\_risk\_posture** for Attribute.
- 757 6. Select **Equal To** for Criteria.
- 758
   7. For Value, select Elevated for the count of risk posture elevated devices or Critical for risk posture critical devices.
   759
- 760 Figure 2-22 Zimperium Risk Posture Alert Configuration

| dd Alert               | Available for                                                                      | All Administrators |
|------------------------|------------------------------------------------------------------------------------|--------------------|
| Name & Description     | Zimperium Risk Posture E Description. E.g. 'of my devices are jailbroken' Security | ~                  |
| Advanced Search        |                                                                                    |                    |
| 1. Search for          | Active Devices     Inactive Devices     All Devices                                |                    |
| 2. With Device Type(s) | Smartphones I Tablets                                                              |                    |
| 3. Last Reported       | Last 7 Days                                                                        |                    |
| 4. Search Criteria     | All Conditions (AND)                                                               |                    |
| Condition 1 Custom At  | Attributes V zimperium_risk_posture V Equal To V Eleva                             | ated 🗸 🕞           |
| Condition 2 Select Cat | ategory V Select Attribute V Select Criteria V Enter                               | Text               |

761 8. Click Update.

## 762 2.4 Palo Alto Networks Virtual Firewall

763 Palo Alto Networks contributed an instance of its VM-100 series firewall for use on the project.

## 764 2.4.1 Network Configuration

- Ensure that all Ethernet cables are connected or assigned to the virtual machine and that the management web user interface is accessible. Setup will require four Ethernet connections: one for management, one for wide area network (WAN), one for local area network, and one for the demilitarized zone (DMZ).
- 769 2. Reboot the machine if cables were attached while running.
- 3. Navigate to **Network > Interfaces > Ethernet.**
- 4. Click **ethernet1/1** and set the Interface Type to be **Layer3**.
- 5. Click **IPv4**, ensure that **Static** is selected under Type, and click **Add** to add a new static address.

| 773               | 6.  | If the appropriate address does not exist yet, click <b>New Address</b> at the bottom of the prompt.                                                                                                    |
|-------------------|-----|----------------------------------------------------------------------------------------------------|
| 774<br>775<br>776 | 7.  | Once the appropriate interfaces are configured, commit the changes. The Link State icon should turn green for the configured interfaces. The commit dialogue will warn about unconfigured zones. That is an expected dialogue warning.                                                   |
| 777               | 8.  | Navigate to Network > Zones.                                                                                                    |
| 778               | 9.  | Click Add. Give the zone an appropriate name, set the Type to Layer3, and assign it an interface.                                                                                                    |
| 779               | 10. | Commit the changes.                                                                                                    |
| 780               | 11. | Navigate to Network > Virtual Routers.                                                                                                    |
| 781               | 12. | Click Add.                                                                                                    |
| 782               | 13. | Give the router an appropriate name and add the internal and external interfaces.                                                                                                    |
| 783<br>784<br>785 | 14. | Click <b>Static Routes &gt; Add</b> . Give the static route an appropriate name, e.g., WAN. Set the destina-<br>tion to be <b>0.0.0.0/0</b> , set the interface to be the WAN interface, and set the next hop internet<br>protocol (IP) address to be the upstream gateway's IP address. |
| 786<br>787        | 15. | (optional) Delete the default router by clicking the checkbox next to it and clicking <b>Delete</b> at the bottom of the page.                                                                                                    |
| 788               | 16. | Commit the changes. The commit window should not display any more warnings.                                                                                                    |
| 789               | 17. | Navigate to Network > DNS Proxy.                                                                                                    |
| 790               | 18. | Click Add.                                                                                                    |
| 791<br>792        | 19. | Give the proxy an appropriate name. Under <b>Primary,</b> enter the primary domain name system (DNS) IP address.                                                                                                    |
| 793               | 20. | (optional) Enter the secondary DNS IP address.                                                                                                    |
| 794               | 21. | Add the interfaces under Interface. Click OK.                                                                                                    |

|                    | I Enable      |                      |             |             | Interface    |         |    |                     |   |
|--------------------|---------------|----------------------|-------------|-------------|--------------|---------|----|---------------------|---|
| Name               | Enterprise_DM | VS_Proxy             |             |             | ethernet1/1  |         |    |                     |   |
| Inheritance Source | None          |                      |             | -           | ethernet1/2  |         |    |                     |   |
|                    | 🔍 Check inh   | eritance source stal | tus         | ethernet1/3 |              |         |    |                     |   |
| Primary            | 10.8.1.1      |                      |             | ~           |              |         |    |                     |   |
| Secondary          | 192.168.8.10  |                      |             | - +         | Add 😑 Delete |         |    |                     |   |
| DNS Proxy Rules    | Static Entri  | es Advanced          | 1           |             |              |         |    |                     |   |
| ۹.                 |               |                      |             |             |              |         |    | 0 items             | - |
| Name               | c             | acheable             | Domain Name | 2           |              | Primary | Se | 0 items<br>econdary |   |
| Name               | c             | acheable             | Domain Name | 2           |              | Primary | Se | 0 items<br>econdary |   |
| Name               | c             | lacheable            | Domain Name | 2           |              | Primary | Se | 0 items<br>econdary |   |
| Name               | c             | acheable             | Domain Name | 2           |              | Primary | Se | 0 items             |   |
| Name               | c             | Cacheable            | Domain Name | 2           |              | Primary | S  | 0 items             |   |
| Name  Add Delete   | c             | Cacheable            | Domain Name | 2           |              | Primary | S  | 0 items             |   |

#### 795 Figure 2-23 DNS Proxy Object Configuration

- 796 22. Navigate to **Device > Services**.
- 797 23. Click the **gear** in the top-right corner of the Services panel.
- 798 24. Under DNS settings, click the radio button next to DNS Proxy Object. Select the created DNS
   799 proxy object from the drop-down.
- 800 25. Click **OK** and commit the changes. This is where static DNS entries will be added in the future.
- 801 26. Navigate to **Objects > Addresses**.
- For each device on the network, click Add. Give the device an appropriate name, enter an optional description, and enter the IP address.
- 804 28. Click **OK**.
- 805 29. Once all devices are added, commit the changes.
- 806 30. Navigate to **Policies > NAT**.
- 807 31. Click Add.

- 808 32. Give the network address translation rule a meaningful name, such as External Internet Access.
- 33. Click **Original Packet**.
- 810 34. Click **Add** and add the zone representing the intranet—in this case, **Enterprise\_Intranet.**
- 811 35. Repeat step 34 for the secure sockets layer (SSL) VPN zone.
- 812 36. Under **Source Address,** click **Add**.
- 813 37. Enter the subnet corresponding to the intranet segment.
- 814 38. Repeat step 37 for the SSL VPN segment.
- 815 39. Click Translated Packet. Set the translation type to Dynamic IP and Port. Set Address Type to be
   816 Interface Address. Set Interface to be the WAN interface and set the IP address to be the WAN
   817 IP of the firewall.
- 818 40. Click **OK** and commit the changes.
- 819 Figure 2-24 Original Packet Network Address Translation Configuration

| NAT Policy Rule    |             |                       |   |                      |                     | 0 |
|--------------------|-------------|-----------------------|---|----------------------|---------------------|---|
| General Original I | Packet Tran | islated Packet        |   |                      |                     |   |
| Any                |             | Destination Zone      |   | Any                  | 🖌 Any               |   |
| Source Zone        |             | Enterprise_WAN        | - | Source Address       | Destination Address | H |
| 🔲 🎮 Enterprise_In  | itranet     |                       |   | 🔲 🔩 Internal Segment |                     |   |
| D 🕅 Enterprise_VF  | PN          | Destination Interface |   | 🕅 🔩 VPN Segment      |                     |   |
|                    |             | ethernet1/1           |   |                      |                     |   |
|                    |             | Service               |   |                      |                     |   |
|                    |             | any                   | - |                      |                     |   |
| 🕂 Add 🔳 Delete     |             |                       |   | 🕂 Add 🔳 Delete       | 🛨 Add 💭 Delete      |   |
|                    |             |                       |   |                      | OK Cancel           |   |

- 820 2.4.2 Demilitarized Zone Configuration
- 1. Navigate to **Network > Interfaces**.
- 822 2. Click the interface that has the DMZ connection.

| 823<br>824 | 3.    | Add a comment, set the Interface Type to Layer3, and assign it to the virtual router created ear-<br>lier.                                                |
|------------|-------|----------------------------------------------------------------------------------------------------|
| 825        | 4.    | Click IPv4 > Add > New Address. Assign it an IP block and give it a meaningful name. Click OK.                                                            |
| 826        | 5.    | Navigate to Network > Zones.                                                                                                    |
| 827        | 6.    | Click Add. Give it a meaningful name, such as Enterprise_DMZ.                                                                                             |
| 828<br>829 | 7.    | Set the Type to <b>Layer3</b> and assign it the new interface that was configured—in this case, ether-<br>net1/3.                                         |
| 830        | 8.    | Click <b>OK</b> .                                                                                                    |
| 831<br>832 | 9.    | Navigate to <b>Network &gt; DNS Proxy.</b> Click <b>Add</b> under <b>Interface</b> and add the newly created inter-<br>face. Click <b>OK.</b>             |
| 833        | 10.   | Commit the changes.                                                                                                    |
| 834        | 11.   | Navigate to <b>Network &gt; Interfaces,</b> and the configured interfaces should be green.                                                                |
| 835        | 2.4.3 | Firewall Configuration                                                                                                    |
| 836        | 1.    | Navigate to <b>Policies &gt; Security</b> .                                                                                                    |
| 837        | 2.    | Click Add.                                                                                                    |
| 838        | 3.    | Give the rule a meaningful name, such as Intranet Outbound.                                                                                               |
| 839        | 4.    | Click <b>Source</b> . Click <b>Add</b> under <b>Source Zone</b> and set the source zone to be the internal network.                                       |
| 840<br>841 | 5.    | Click <b>Destination.</b> Click <b>Add</b> under <b>Destination Zone</b> and set the destination zone to be the WAN zone.                                 |
| 842<br>843 | 6.    | Click <b>Service/URL Category.</b> Under <b>Service</b> , click <b>Add</b> , and add <b>service-dns</b> . Do the same for service-http and service-https. |
| 844        | 7.    | Click <b>OK</b> .                                                                                                    |
| 845        | 8.    | Click Add.                                                                                                    |
| 846        | 9.    | Click Destination. Add the IP address of the Simple Mail Transfer Protocol (SMTP) server.                                                                 |
| 847        | 10.   | Click Application. Click Add.                                                                                                    |
| 848        | 11.   | Search for <b>smtp</b> . Select it.                                                                                                    |
| 849        | 12.   | Click <b>OK</b> .                                                                                                    |

- 850 13. Commit the changes.
- 14. Internal hosts should now be able to communicate on the internet.

### 852 2.4.4 Certificate Configuration

- 1. Navigate to **Device > Certificate Management > Certificate Profile**.
- 854 2. Click **Add**.
- 3. Give the profile a meaningful name, such as Enterprise\_Certificate\_Profile.
- 4. Select **Subject** under **Username Field**.
- 5. Select the radio button next to **Principal Name**.
- 858 6. Enter the domain under **User Domain**—in this case, enterprise.
- 859 7. Click Add under CA Certificates. Select the internal root CA certificate.
- 860 8. Click Add under CA Certificates. Select the internal sub-CA certificate. (Note: The entire certifi 861 cate chain must be included in the certificate profile.)
- 862 9. Click **OK**.
- 863 10. Commit the changes.

864 Figure 2-25 Certificate Profile

| Name            | Enterprise_Certificate_Profile                                                                          |                                                                                                    |             |                                                                                                    |  |  |  |  |
|-----------------|----------------------------------------------------------------------------------------------------|----------------------------------------------------------------------------------------------------|-------------|----------------------------------------------------------------------------------------------------|--|--|--|--|
| ername Field    | Subject                                                                                                 | ✓ common-name                                                                                                    |             |                                                                                                    |  |  |  |  |
| User Domain     | enterprise                                                                                              |                                                                                                    |             |                                                                                                    |  |  |  |  |
| CA Certificates | Name                                                                                                    | Default OCSP URL                                                                                                 |             | OCSP Verify Certificate                                                                                                    |  |  |  |  |
|                 | <ul> <li>Internal Root</li> <li>Internal Sub</li> </ul>                                                 |                                                                                                    |             |                                                                                                    |  |  |  |  |
|                 | 🕂 Add 📼 Delete                                                                                          |                                                                                                    |             |                                                                                                    |  |  |  |  |
|                 | + Add Delete                                                                                            | n// or https://)                                                                                                 | -           | _                                                                                                    |  |  |  |  |
|                 | Add  Default OCSP URL (must start with http Use CRL                                                     | p:// or https://)<br>CRL Receive Timeout (sec)                                                                   | 5           | Block session if certificate status is                                                                                                    |  |  |  |  |
|                 | Add Defet Default OCSP URL (must start with http Use CRL Use OCSP                                       | p:// or https://)<br>CRL Receive Timeout (sec)<br>OCSP Receive Timeout (sec)                                     | 5           | Block session if certificate status is<br>unknown                                                                                                    |  |  |  |  |
|                 | Add Default OCSP URL (must start with http:<br>Use CRL Use OCSP USe OCSP OCSP takes precedence over CRL | p:// or https://)<br>CRL Receive Timeout (sec)<br>OCSP Receive Timeout (sec)<br>Certificate Status Timeout (sec) | 5<br>5<br>5 | <ul> <li>Block session if certificate status is<br/>unknown</li> <li>Block session if certificate status cannot l<br/>retrieved within timeout</li> </ul>                                                                                           |  |  |  |  |
|                 | Add Delete: Default OCSP URL (must start with http Use CRL Use OCSP OCSP takes precedence over CRL      | p:// or https://)<br>CRL Receive Timeout (sec)<br>OCSP Receive Timeout (sec)<br>Certificate Status Timeout (sec) | 5<br>5<br>5 | <ul> <li>Block session if certificate status is<br/>unknown</li> <li>Block session if certificate status cannot l<br/>retrieved within timeout</li> <li>Block session if the certificate was not<br/>issued to the authenticating device</li> </ul> |  |  |  |  |

- 865 2.4.5 Website Filtering Configuration
- 866 2.4.5.1 Configure Basic Website Blocking
- 867 1. Navigate to **Objects > URL Category**.
- 868 2. Click **Add**.
- 869 3. Enter a name for the **URL Category**. Click **Add** on the bottom.
- 4. Add websites that should be blocked. Use the form *\*.example.com* for all subdomains and *ex- ample.com* for the root domain.

872 Figure 2-26 Custom URL Category

| Custom URL Catego                                    | ory C                                                           | 0 |
|------------------------------------------------------|-----------------------------------------------------------------|---|
| Name                                                 | Blocked Websites                                                |   |
| Description                                          |                                                                 |   |
| •                                                    | 2 items 🔿 🗙                                                     |   |
| Sites                                                |                                                                 |   |
| *.example.com                                        |                                                                 |   |
| example.com                                          |                                                                 |   |
|                                                      |                                                                 |   |
|                                                      |                                                                 |   |
|                                                      |                                                                 |   |
|                                                      |                                                                 |   |
|                                                      |                                                                 |   |
|                                                      |                                                                 |   |
|                                                      |                                                                 |   |
|                                                      |                                                                 |   |
|                                                      |                                                                 | d |
| + Add - Delete                                       | 🞽 Import 📇 Export                                               |   |
| Enter one entry per row.<br>Each entry may be of the | form www.example.com or it could have wildcards like www.*.com. |   |
|                                                      | OK Cancel                                                       |   |

- 873 5. Click **OK**.
- 6. Navigate to **Objects > URL Filtering**.
- 875 7. Click **Add**.
- 876 8. Give the filtering profile a name.
- 877 9. Scroll to the bottom of the categories table. The profile created in step 4 should be the last item
  878 in the list, with an asterisk next to it. Click where it says **allow** and change the value to **block**.
- 10. Configure any additional categories to allow, alert, continue, block, or override.

### 880 Figure 2-27 URL Filtering Profile

| RL Filtering Profile                                                   |                                         |                       |                               |
|------------------------------------------------------------------------|-----------------------------------------|-----------------------|-------------------------------|
| Name Description                                                       | llock_List                              |                       |                               |
| Categories Overrides URL Filte                                         | ring Settings User Credential Detection | HTTP Header Insertion |                               |
| ٩                                                                      |                                         |                       | 67 items 🔿 🗙                  |
| Category                                                               |                                         | Site Access           | User Credential<br>Submission |
| training-and-tools                                                     |                                         | allow                 | allow                         |
| Translation                                                            |                                         | allow                 | allow                         |
| Travel                                                                 |                                         | allow                 | allow                         |
| unknown                                                                |                                         | allow                 | allow                         |
| weapons weapons                                                        |                                         | block                 | block                         |
| web-advertisements                                                     |                                         | allow                 | allow                         |
| web-based-email                                                        |                                         | allow                 | allow                         |
| web-hosting                                                            |                                         | allow                 | allow                         |
| Block List *                                                           |                                         | block                 | block 👻                       |
| * indicates a custom URL category, + indicates (<br>Check URL Category | xternal dynamic list                    |                       |                               |

- 881 11. Click **OK**.
- 882 12. Navigate to **Policies > Security**.
- 13. Select a policy to apply the URL filtering to.
- 884 14. Select Actions.
- 885 15. Next to **Profile Type,** select **Profiles**.
- 886 16. Next to **URL Filtering**, select the created URL filtering profile.

| 887 | Figure | 2-28 | IIRI | Filtering | Security | Policy |
|-----|--------|------|------|-----------|----------|--------|
| 007 | FIGULE | 2-20 | OKL  | FILEIIIg  | Jecunity | FUILT  |

| General Source  | e Us     | er Destination       | Application          | Service/URL Category | Actions               |               |
|-----------------|----------|----------------------|----------------------|----------------------|-----------------------|---------------|
| Action Setting  | Action   | Allow Send ICMP Unre | <b>▼</b><br>eachable | Log Setting          | Log at Session Start  |               |
| Profile Setting |          |                      |                      | Log Forwarding       | None                  |               |
| Prot            | ile Type | Profiles             | -                    | Other Settings       |                       |               |
| Antivir         | us None  | •                    | ~                    | Schedule             | None                  | ~             |
| Vulnerabili     | ty None  | 2                    | -                    | QoS Marking          | None                  |               |
| Protectio       | n        |                      |                      |                      | Disable Server Respon | se Inspection |
| Anti-Spywa      | None     | 2                    | *                    |                      |                       |               |
| URL Filterin    | g Block  | <_List               | -                    |                      |                       |               |
| File Blocki     | None     | 2                    | -                    |                      |                       |               |
| Data Filteri    | None     | •                    | -                    |                      |                       |               |
| WildFire Analys | is None  | 2                    | -                    |                      |                       |               |
|                 |          |                      |                      |                      |                       |               |

- 888 17. Click **OK.**
- 18. Repeat steps 13–17 for any policies which need the filtering profile applied.
- 890 19. Commit the changes.

### 891 2.4.5.2 Configure SSL Website Blocking

Note: This section is optional. <u>Section 2.4.5.1</u> outlines how to configure basic URL filtering, which will
serve a URL blocked page for unencrypted (http [hypertext transfer protocol]) connections, and it will
send a transmission control protocol reset for encrypted (https [hypertext transfer protocol secure])
connections, which will show a default browser error page. This section outlines how to configure the
firewall so that it can serve the same error page for https connections as it does for http connections.
This is purely for user experience and has no impact on blocking functionality.

- 898 1. Navigate to **Device > Certificates**.
- 2. Click **Generate** on the bottom of the page.
- 900 3. Give the root certificate a name, such as SSL Decryption Root; and a common name (CN) such as
   901 PA Root.

### 902 4. Check the box next to **Certificate Authority**.

903 Figure 2-29 Generating the Root CA

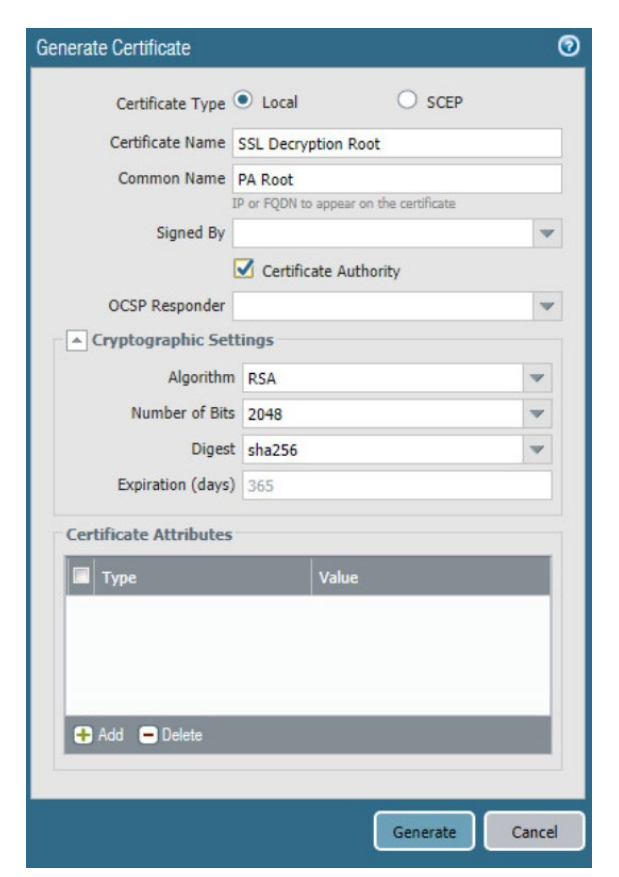

- 904 5. Click **Generate**.
- 905 6. Click **Generate** at the bottom of the page.
- 906 7. Give the certificate a name, such as SSL Decryption Intermediate.
- 907 8. Give the certificate a CN, such as PA Intermediate.
- 908 9. Next to **Signed By**, select the generated root CA. In this case, SSL Decryption Root was selected.
- 909 10. Check the box next to **Certificate Authority**.
- 910 11. Click Generate.
- 911 12. Click the newly created certificate.
- 912 13. Check the boxes next to Forward Trust Certificate and Forward Untrust Certificate.

14. Click **OK**.

15. Navigate to **Policies > Decryption**.

913

914

| 915        | 16. Click Add.                                                                                                    |
|------------|----------------------------------------------------------------------------------------------------|
| 916        | 17. Give the policy a name and description.                                                                                                    |
| 917        | 18. Click <b>Source.</b>                                                                                                    |
| 918        | 19. Under <b>Source Zone,</b> click <b>Add</b> .                                                                                                    |
| 919<br>920 | 20. Select the source zone(s) that matches the security policy that uses URL filtering. In this imple-<br>mentation, the Intranet and SSL VPN zones were selected. |
| 921        | 21. Click <b>Destination</b> .                                                                                                    |
| 922        | 22. Under <b>Destination Zone,</b> click <b>Add</b> .                                                                                                    |
| 923<br>924 | 23. Select the destination zone that matches the security policy that uses URL filtering. Most likely it is the WAN zone.                                          |
| 925        | 24. Click Service/URL Category.                                                                                                    |
| 926        | 25. Under URL Category, click Add.                                                                                                    |
| 927        | 26. Select the created block list. This ensures that only sites matching the block list are decrypted.                                                             |
| 928        | 27. Click <b>Options</b> .                                                                                                    |
| 929        | 28. Next to Action, select Decrypt.                                                                                                    |
| 930        | 29. Next to Type, select SSL Forward Proxy.                                                                                                    |
| 931        | 30. Next to Decryption Profile, select None.                                                                                                    |

- 932 31. Click **OK**.
- 933 32. Commit the changes.

### 934 Figure 2-30 Blocked Website Notification

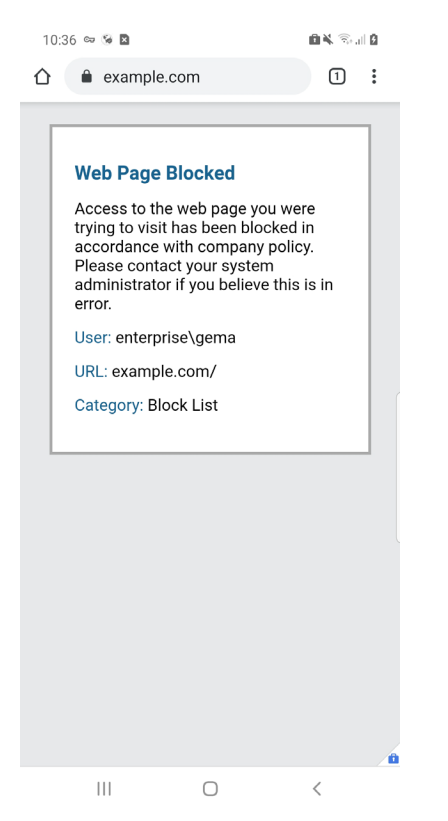

- 935 2.4.6 User Authentication Configuration
- 936 1. Navigate to **Device > Setup > Services > Service Route Configuration**.
- 937 2. Click **Destination**.
- 938 3. Click Add.
- 939 4. Enter the IP address of the internal LDAP server for Destination.
- 940 5. Select the **internal network adapter** for Source Interface.
- 941 6. Select the **firewall's internal IP address** for Source Address.
- 942 7. Click **OK** twice and commit the changes.

#### 943 Figure 2-31 Service Route Configuration

| Service Route Configurat                                          | Service Route Configuration 📀 |                              |     |  |  |  |
|-------------------------------------------------------------------|-------------------------------|------------------------------|-----|--|--|--|
| Use Management Interface for all  Customize IPv4 IPv6 Destination |                               |                              |     |  |  |  |
| Destination                                                       | Source Interface              | Source Address               |     |  |  |  |
| 192.168.8.10                                                      | ethernet1/2                   | Enterprise_Firewall_Internal |     |  |  |  |
| Add Delete Set                                                    | Selected Service Routes       |                              |     |  |  |  |
|                                                                   |                               | OK Can                       | cel |  |  |  |

- 944 8. Navigate to **Device > Server Profiles > LDAP**.
- 945 9. Click Add.
- 946 10. Give the profile a meaningful name, such as Enterprise\_LDAP\_Server.
- 947 11. Click **Add** in the server list. Enter the name for the server and the IP.
- 948 12. Under **Server Settings,** set the **Type** drop-down to **active-directory**.
- 949 13. Enter the **Bind DN** and the password for the Bind DN.
- Note: In this implementation, a new user, palo-auth, was created in Active Directory. This user does notrequire any special permissions or groups beyond the standard Domain Users group.
- 952 14. Ensure that **Require SSL/TLS secured connection** is checked.
- 953 15. Click the **down arrow** next to **Base DN**. If the connection is successful, the Base DN (Distin-954 guished Name) should display.
- 955 16. Click **OK.**

#### 956 Figure 2-32 LDAP Server Profile

| LDAP Server Profile       |                         |      |                  |                                            | 0    |
|---------------------------|-------------------------|------|------------------|--------------------------------------------|------|
| Profile Name              | Enterprise_LDAP         |      |                  |                                            |      |
|                           | Administrator Use On    | ily  |                  |                                            |      |
| Server List               |                         |      | Server Settings  |                                            |      |
| Name                      | LDAP Server             | Port | Туре             | active-directory                           | -    |
| LDAP Server               | 192.168.8.10            | 389  | Base DN          | DC=enterprise,DC=mds,DC=local              | -    |
|                           |                         |      | Bind DN          | palo-auth@enterprise.mds.local             |      |
|                           |                         |      | Password         | ••••••                                     |      |
| 🕂 Add 🗖 Delete            |                         |      | Confirm Password | ••••••                                     |      |
| Enter the ID address or I | FODN of the LDAP server | _    | Bind Timeout     | 30                                         |      |
|                           |                         |      | Search Timeout   | 30                                         |      |
|                           |                         |      | Retry Interval   | 60                                         |      |
|                           |                         |      |                  | Require SSL/TLS secured connection         |      |
|                           |                         |      |                  | Verify Server Certificate for SSL sessions |      |
|                           |                         |      |                  | ОК Са                                      | ncel |

- 957 17. Navigate to **Device > User Identification > Group Mapping Settings**.
- 958 18. Click Add.
- 959 19. Give the mapping a name, such as Enterprise\_LDAP\_Usermap.
- 960 20. Select the **server profile**, and enter the **user domain**—in this case, Enterprise.
- 961 21. Click Group Include List.
- 962 22. Expand the arrow next to the **base DN** and then again next to **cn=users**.
- 963 23. For each group that should be allowed to connect to the VPN, click the proper entry and then
   964 the + button. In this example implementation, mobile users, domain users, and domain admins
   965 were used.

#### 966 Figure 2-33 LDAP Group Mapping

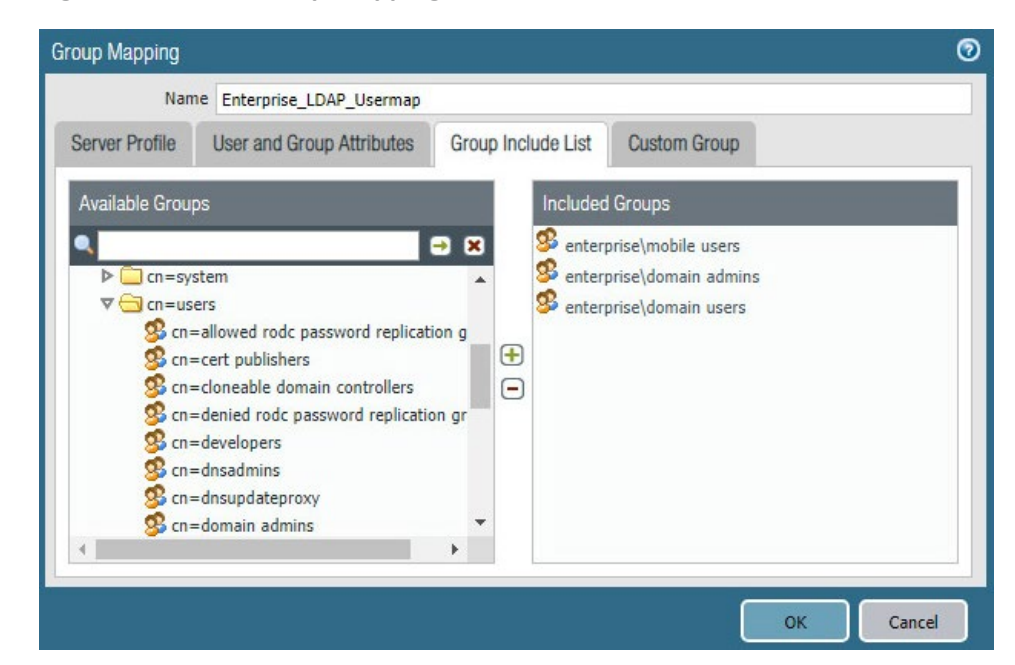

- 967 24. Click **OK**.
- 968 25. Navigate to **Device > Authentication Profile**.
- 969 26. Click **Add**.
- 970 27. Give the profile a meaningful name, such as Enterprise\_Auth.
- 971 28. For the Type, select LDAP.
- 972 29. Select the newly created LDAP profile next to **Server Profile**.
- 973 30. Set the Login Attribute to be **sAMAcountName**.
- 974 31. Set the User Domain to be the LDAP domain name—in this case, enterprise.

|                                  | Name                        | erprise_ <u>Auth</u>            |                          |          |   |
|----------------------------------|-----------------------------|---------------------------------|--------------------------|----------|---|
| Authentication                   | Factors                     | dvanced                         |                          |          |   |
|                                  | Ту                          | LDAP                            |                          |          |   |
|                                  | Server Profi                | Enterprise_LDAP                 |                          |          | - |
|                                  | Login Attribu               | sAMAccountName                  |                          |          |   |
| Password Expiry Warning          |                             | 7                               |                          |          |   |
|                                  |                             | lumber of days prior to warning | a user about password ex | piry.    |   |
| User Domain<br>Username Modifier |                             | enterprise                      |                          |          |   |
|                                  |                             | %USERINPUT%                     |                          |          |   |
| Single Sign Or                   | 1                           |                                 |                          |          |   |
|                                  | Kerberos Re                 |                                 |                          |          |   |
|                                  | Kerberos Key                | Click "Import" to configur      | e this field             | X Import |   |
|                                  | Kerberos Re<br>Kerberos Key | Click "Import" to configur      | e this field             | X Import |   |

975 Figure 2-34 LDAP User Authentication Profile

- 976 32. Click on Advanced.
- 977 33. Click Add. Select enterprise\domain users.
- 978 34. Repeat step 33 for **mobile users** and **domain admins.**
- 979 35. Click **OK.**
- 980 36. Commit the changes.

# 981 2.4.7 VPN Configuration

- 982 1. Navigate to **Network > Interfaces > Tunnel.**
- 983 2. Click Add.
- 984 3. Enter a tunnel number. Assign it to the main virtual router. Click **OK.**
- 985 Figure 2-35 Configured Tunnel Interfaces

| Interface | Management<br>Profile | IP Address | Virtual Router     | Security Zone  | Features | Comment |
|-----------|-----------------------|------------|--------------------|----------------|----------|---------|
| tunnel    |                       | none       | none               | none           |          |         |
| tunnel.1  |                       | none       | Enterprise_Main_Ro | Enterprise_VPN | 8        | SSL VPN |

- 986 4. Click the **newly created tunnel**.
- 987 5. Click the drop-down next to **Security Zone.** Select **New Zone**.
- 988 6. Give it a name and assign it to the newly created tunnel. Click **OK** twice.
- 989 Figure 2-36 SSL VPN Tunnel Interface Configuration

| Tunnel Inte                  | erface          |                           |     | 0      |
|------------------------------|-----------------|---------------------------|-----|--------|
| Interface Name               |                 | tunnel                    | . 1 |        |
|                              | Comment         | SSL VPN                   |     |        |
| N                            | letflow Profile | None                      |     | ~      |
| Config                       | IPv4 IP         | v6 Advanced               |     |        |
| Assign                       | Interface To    |                           |     |        |
| Virtual Rout<br>Security Zon |                 | er Enterprise_Main_Router |     | •      |
|                              |                 | ne Enterprise_VPN         |     | ~      |
|                              |                 |                           |     |        |
|                              |                 |                           | ок  | Cancel |

- 990 7. Commit the changes.
- 991 8. Navigate to **Policies > Authentication**.
- 992 9. Click Add.
- 10. Give the policy a **descriptive name**. For this example, the rule was named VPN\_Auth.
- 994 11. Click **Source**.
- 995 12. Click **Add** and add the VPN and WAN zones.
- 996 13. Click **Destination**.
- 14. Check the **Any** box above **Destination Zone**.
- 998 15. Click Service/URL Category.
- 999 16. Click Add under Service and add service-https.
- 1000 17. Click **Actions**.

| 1001         | 18     | . Next to Authentication Enforcement, select default-web-form.                                              |
|--------------|--------|----------------------------------------------------------------------------------------------------|
| 1002         | 19     | . Click <b>OK</b> .                                                                                         |
| 1003         | 2.4.7. | 1 Configure the GlobalProtect Gateway                                                                       |
| 1004         | 1.     | Navigate to Network > GlobalProtect > Gateways.                                                             |
| 1005         | 2.     | Click Add.                                                                                                  |
| 1006<br>1007 | 3.     | Give the gateway a meaningful name. For this implementation, the name Enterprise_VPN_Gate-<br>way was used. |
| 1008         | 4.     | Under Interface, select the WAN Ethernet interface.                                                         |
| 1009         | 5.     | Ensure that IPv4 Only is selected next to IP Address Type.                                                  |
| 1010         | 6.     | Select the WAN IP of the firewall next to IPv4 Address. Ensure that end clients can resolve it.             |
| 1011         | 7.     | Click Authentication.                                                                                       |
| 1012         | 8.     | Select the created SSL/TLS service profile next to SSL/TLS Service Profile.                                 |
| 1013         | 9.     | Click Add under Client Authentication.                                                                      |
| 1014         | 10     | . Give the object a meaningful name, such as iOS Auth.                                                      |
| 1015         | 11     | . Next to <b>OS,</b> select <b>iOS</b> .                                                                    |
| 1016         | 12     | . Next to Authentication Profile, select the created Authentication Profile.                                |

1017 13. Next to Allow Authentication with User Credentials OR Client Certificate, select Yes.

| Client Authentication                                               | C                                                                                                    |
|---------------------------------------------------------------------|----------------------------------------------------------------------------------------------------|
| Name                                                                | iOS Auth                                                                                                    |
| OS                                                                  | ios 🗸                                                                                                    |
| Authentication Profile                                              | Enterprise_Auth                                                                                                    |
| GlobalProtect App Login Screen                                      |                                                                                                    |
| Username Label                                                      | Username                                                                                                    |
| Password Label                                                      | Password                                                                                                    |
| Authentication Message                                              | Enter login credentials                                                                                                    |
|                                                                     | Authentication message can be up to 256 characters.                                                                                                    |
| Allow Authentication with User<br>Credentials OR Client Certificate | Yes (User Credentials OR Client Certificate Required)           To enforce client certificate authentication, you must also select the certificate profile in the Client Authentication configuration. |
|                                                                     | OK                                                                                                    |

### 1018 Figure 2-37 GlobalProtect iOS Authentication Profile

- 1019 14. Click **OK**.
- 1020 15. Click Add under Client Authentication.
- 1021 16. Give the object a meaningful name, such as Android Auth.
- 1022 17. Next to **OS**, select **Android**.
- 1023 18. Next to Authentication Profile, select the created Authentication Profile.
- 1024 19. Next to Allow Authentication with User Credentials OR Client Certificate, select No.
- 1025 20. Click **Agent**.
- 1026 21. Check the box next to **Tunnel Mode**.
- 1027 22. Select the **created tunnel interface** next to **Tunnel Interface**.
- 1028 23. Uncheck Enable IPSec.
- 1029 24. Click **Timeout Settings**.
- 1030 25. Set **Disconnect On Idle** to an organization defined time.
- 1031 26. Click **Client IP Pool**.
- 1032 27. Click Add and assign an IP subnet to the clients—in this case, 10.3.3.0/24.
- 1033 28. Click **Client Settings**.

- 1034 29. Click **Add**.
- 1035 30. Give the config a meaningful name, such as Enterprise\_Remote\_Access.
- 1036 31. Click User/User Group.
- 1037 32. Click Add under Source User.
- 1038 33. Enter the LDAP information of the group allowed to use this rule. In this example, implementa 1039 tion, domain users, and mobile users were used.
- 1040 Figure 2-38 LDAP Authentication Group Configuration

| Configs                                                                                                    | 0              |
|----------------------------------------------------------------------------------------------------|----------------|
| Authentication Override User/User Group IP Pools Split Te                                                                                  | unnel          |
| select                                                                                                    | 🜌 Any          |
| Source User 🔺                                                                                                    | os 🔺           |
| <ul> <li>cn=domain users,cn=users,dc=enterprise,dc=mds,dc=local</li> <li>cn=mobile users,cn=users,dc=enterprise,dc=mds,dc=local</li> </ul> |                |
| 🛨 Add 🔲 Delete                                                                                                    | 🕂 Add 🖨 Delete |
|                                                                                                    | OK Cancel      |

- 1041 34. Click **Split Tunnel**.
- 1042 35. Click Add under Include.
- 1043 36. Enter **0.0.0.0/0** to enable full tunneling.
- 1044 37. Click **OK**.
- 1045 38. Click **Network Services**.
- 1046 39. Set **Primary DNS** to be the internal domain controller/DNS server—in this case, **192.168.8.10**.
- 1047 40. Click **OK**.
- 1048 41. Navigate to **Network > Zones**.

- 1049 42. Click the created **VPN zone**.
- 1050 43. Check the box next to **Enable User Identification**.
- 1051 Figure 2-39 VPN Zone Configuration

| Zone                                       |            | 0                                                                                                    |
|--------------------------------------------|------------|----------------------------------------------------------------------------------------------------|
| Name Enterprise_VPN                        |            | User Identification ACL                                                                                                    |
| Log Setting                                | None       |                                                                                                    |
| Туре                                       | Layer3     | Include List 🔺                                                                                                    |
| Interfaces 🔺                               |            | Select an address or address group or type in your own<br>address. Ex: 192.168.1.20 or 192.168.1.0/24                                  |
| 🕈 Add 📼 Delete                             |            | Add Delete Users from these addresses/subnets will be identified.  Exclude List Select an address or address group or type in your own |
| Zone Protection<br>Zone Protection Profile | e None 🗸 🗸 | address. Ex: 192.168.1.20 or 192.168.1.0/24                                                                                            |
|                                            |            | OK Cancel                                                                                                    |

- 1052 44. Click **OK**.
- 1053 45. Commit the changes.
- 1054 2.4.7.2 Configure the GlobalProtect Portal
- 1055 1. Navigate to **Network > GlobalProtect > Portals**.
- 1056 2. Click **Add**.
- 1057 3. Give the profile a meaningful name, such as Enterprise\_VPN\_Portal.
- 1058 4. For Interface, assign it the firewall's **WAN interface.**

- 1059 5. Set IP Address Type to **IPv4 Only**.
- 1060 6. Set the IPv4 address to the firewall's **WAN address**.
- 1061 7. Set all three appearance options to be **factory-default**.
- 1062 Figure 2-40 GlobalProtect Portal General Configuration

| GlobalProtect Por | tal Configuration   |                              | 0    |
|-------------------|---------------------|------------------------------|------|
| General           | Name                | Enterprise_VPN_Portal        |      |
| Authentication    | Network Settings    |                              |      |
| Agent             | Interface           | ethernet1/1                  | -    |
| Oliantiana VDN    | IP Address Type     | IPv4 Only                    | ~    |
| Clientiess VPN    | IPv4 Address        | Enterprise_Firewall_External | -    |
| Satellite         | Appearance          |                              |      |
|                   | Portal Login Page   | factory-default              | -    |
|                   | Portal Landing Page | factory-default              | ~    |
|                   | App Help Page       | factory-default              | •    |
|                   |                     |                              | _    |
|                   |                     | OK Canc                      | el 🔰 |

- 1063 8. Click Authentication.
- 1064 9. Select the **created SSL/TLS service profile.**
- 1065 10. Click Add under Client Authentication.
- 1066 11. Give the profile a meaningful name, such as Enterprise\_Auth.
- 1067 12. Select the created **authentication profile** next to **Authentication Profile**.
- 1068 13. Click **OK**.

| General        | Server Authentication                          |                       |                        |                |                |                            |
|----------------|------------------------------------------------|-----------------------|------------------------|----------------|----------------|----------------------------|
| Authentication | SSL/TLS Service Profile GlobalProtect_Endpoint |                       |                        |                |                |                            |
| Agent          | Client Authentication                          | 1                     |                        |                |                |                            |
| Clientless VPN | Name                                           | os                    | Authentication Profile | Username Label | Password Label | Authentication<br>Message  |
|                |                                                |                       |                        |                |                |                            |
| Satellite      | ✓ Enterprise_Auth                              | Any                   | Enterprise_Auth        | Username       | Password       | Enter login<br>credentials |
| Satellite      | ✓ Enterprise_Auth → Add → Delete               | Any<br>Clone Come U   | Enterprise_Auth        | Username       | Password       | Enter login<br>credentials |
| Satellite      | Enterprise_Auth Add Delete                     | Any<br>Clone 💽 Move U | Enterprise_Auth        | Username       | Password       | Enter login<br>credentials |

1069 Figure 2-41 GlobalProtect Portal Authentication Configuration

- 1070 14. Click **Agent** and click **Add** under **Agent**.
- 1071 15. Give the agent configuration a name.
- 1072 16. Ensure that the **Client Certificate** is set to **None**, and **Save User Credentials** is set to **No**.
- 1073 17. Check the box next to **External gateways-manual only**.

| Additional Config     Name     Agent Config       Client Certificate     None     Image: Client Certificate       The selected client certificate including its private key will be installed on client machines.       Save User Credentials     No |       |
|----------------------------------------------------------------------------------------------------|-------|
| Name     Agent Config       Client Certificate     None       The selected client certificate including its private key will be installed on client machines.       Save User Credentials     No                                                     |       |
| Client Certificate None  The selected client certificate including its private key will be installed on client machines. Save User Credentials No                                                                                                    |       |
| The selected client certificate including its private key will be installed on client machines. Save User Credentials No                                                                                                    |       |
| Save User Credentials No                                                                                                    |       |
|                                                                                                    |       |
| Authentication Override                                                                                                    |       |
| Generate cookie for authentication override                                                                                                    |       |
| Accent cookie for authentication override                                                                                                    |       |
| Cookis Lifetime Hause                                                                                                    |       |
| Counce License Pours                                                                                                    | 100   |
| Certificate to Encrypt/Decrypt Cookie None                                                                                                    | 1     |
| Components that Require Dynamic Passwords (Two-Factor Authentication)                                                                                                    |       |
| Portal ZExternal gateways-manual or                                                                                                    | nlv   |
|                                                                                                    |       |
| External dateways-all                                                                                                    | overy |

1074 Figure 2-42 GlobalProtect Portal Agent Authentication Configuration

- 1075 18. Click **External**.
- 1076 19. Click Add under External Gateways.
- 1077 20. Give the gateway a name and enter the fully qualified domain name (FQDN) of the VPN end1078 point.
- 1079 21. Click Add under Source Region and select Any.
- 1080 22. Check the box next to Manual.
- 1081 23. Click **OK**.
- 1082 24. Click **App**.
- 1083 25. Under App Configurations > Connect Method, select On-demand.
- 1084 26. Next to **Welcome Page**, select factory-default.
- 1085 27. Click **OK**.
- 1086 28. Click Add under Trusted Root CA.

- 1087 29. Select the **internal root certificate** used to generate device certificates.
- 1088 30. Click Add again. Select the root certificate used to create the VPN end-point SSL certificate. For
   1089 this implementation, it is a DigiCert root certificate.
- 1090 31. Click **Add** again. Select the **root certificate** used for SSL URL filtering, created in a previous sec-1091 tion.
- 1092 32. Check the box next to **Install in Local Root Certificate Store** for all three certificates.
- 1093 Figure 2-43 GlobalProtect Portal Agent Configuration

| GlobalProtect Por | tal Configuration |                            |     |                                 |                    | 0 |
|-------------------|-------------------|----------------------------|-----|---------------------------------|--------------------|---|
| General           | Agent             |                            |     |                                 |                    |   |
| Authentication    | Configs           | User/User Group            | os  | External Gateways               | Client Certificate |   |
| Agent             | Agent Config      | any                        | any | VPN_Gateway                     | )                  |   |
| Clientless VPN    |                   |                            |     |                                 |                    |   |
| Satellite         |                   |                            |     |                                 |                    |   |
|                   |                   |                            |     |                                 |                    |   |
|                   |                   |                            |     |                                 |                    |   |
|                   | 🕂 Add 🚍 Delete 🔞  | Clane 💿 Move Up 💽 Move Dow | τ.  |                                 |                    |   |
|                   | Trusted Root CA   | Install in Local Root      |     | Agent User Override Key         | ••••               |   |
|                   | Internal Poot     |                            |     | Confirm Agent User Override Key | ••••               |   |
|                   | DigiCert Root     |                            | -   |                                 |                    |   |
|                   |                   |                            | -   |                                 |                    |   |
|                   |                   |                            |     |                                 |                    |   |
|                   |                   |                            |     | ſ                               | OK Cance           |   |
|                   |                   |                            |     |                                 | Cance              |   |

- 1094 33. Click **OK.**
- 1095 2.4.7.3 Activate Captive Portal
- 1096 1. Navigate to **Device > User Identification > Captive Portal Settings**.
- 1097 2. Click the **gear** icon on the top right of the Captive Portal box.
- 1098 3. Select the created SSL/TLS service profile and authentication profile.
- 1099 4. Click the radio button next to **Redirect**.
- 1100 5. Next to **Redirect Host**, enter the **IP address** of the firewall's WAN interface—in this case,
  1101 **10.8.1.2**.

### 1102 Figure 2-44 Captive Portal Configuration

| Captive Portal                                                                                                    |                                                                                                    |                                                   | 0                                          |
|----------------------------------------------------------------------------------------------------|----------------------------------------------------------------------------------------------------|---------------------------------------------------|--------------------------------------------|
| Idle Timer (min)<br>Timer (min)<br>GlobalProtect Network Port for Inbound<br>Authentication Prompts (UDP)<br>Mode | Captive Portal  Captive Portal  Captive Porta | SSL/TLS Service Profile<br>Authentication Profile | GlobalProtect_Endpo V<br>Enterprise_Auth V |
| Session Cookie<br>Timeout (min)                                                                                   | <ul> <li>Enable</li> <li>1440</li> <li>Roaming</li> </ul>                                                                                                    |                                                   |                                            |
| Redirect Host<br>Certificate Authentication<br>Certificate Profile                                                | 10.8.1.2<br>None                                                                                                    |                                                   | <b>v</b>                                   |
| NTLM Authentication<br>Attempts<br>Timeout (sec)<br>Reversion Time (sec)                                          | 1<br>2<br>300                                                                                                    |                                                   |                                            |
|                                                                                                    |                                                                                                    |                                                   | OK Cancel                                  |

- 1103 6. Click **OK**.
- 1104 7. Commit the changes.
- 1105 2.4.7.4 Activate the GlobalProtect Client
- 1106 1. Navigate to **Device > GlobalProtect Client**.
- 1107 2. Acknowledge pop up messages.
- 1108 3. Click **Check Now** at the bottom of the page.
- Click **Download** next to the **first release** that comes up. In this implementation, version 5.0.2ate was used.
- 1111 5. Click **Activate** next to the **downloaded release.**

- 1112 6. Navigate to the FQDN of the VPN. You should see the Palo Alto Networks logo and the Glob-
- alProtect portal login prompt, potentially with a message indicating that a required certificate
- 1114 cannot be found. This is expected on desktops because there is nothing in place to seamlessly
- 1115 deploy client certificates.
- 1116 Figure 2-45 GlobalProtect Portal

|          | paloalto          |  |
|----------|-------------------|--|
| 11       | NETWORKS®         |  |
|          |                   |  |
| Glo      | balProtect Portal |  |
| Username |                   |  |
| Password |                   |  |
|          |                   |  |
|          |                   |  |

- 1117 Note: If you intend to use the GlobalProtect agent with a self-signed certificate (e.g., internal PKI), be1118 sure to download the SSL certificate from the VPN website and install it in the trusted root CA store.
- 1119 2.4.8 Enable Automatic Application and Threat Updates
- 1120 1. In the **PAN-OS portal**, navigate to **Device > Dynamic Updates**.
- 1121 2. Install the latest updates.
- a. At the bottom of the page, click **Check Now.**

- 1123 b. Under Applications and Threats, click Download next to the last item in the list with the latest Release Date. This will take a few minutes.
- 1124
- 1125 c. When the download completes, click Close.
- 1126 Figure 2-46 Downloaded Threats and Applications

| Release Date            | Downloaded | Currently Installed | Action                     | Documentation |
|-------------------------|------------|---------------------|----------------------------|---------------|
| 2018/10/31 17:41:37 EDT | ~          |                     | Install<br>Review Policies | Release Notes |

- 1127 d. Click Install on the first row.
- e. Click Continue Installation, leaving the displayed box unchecked. Installation will take a 1128 1129 few minutes.
- 1130 f. When the installation completes, click **Close.**
- 1131 3. Enable automatic threat updates. (Note: Automatic threat updates are performed in the back-1132 ground and do not require a reboot of the appliance.)
- 1133 a. At the top of the page, next to Schedule, click the hyperlink with the date and time, as 1134 shown in Figure 2-47.
- 1135 Figure 2-47 Schedule Time Hyperlink

|              | Version 🔺                  | File Name                                                     | Features                     | Туре                    |
|--------------|----------------------------|---------------------------------------------------------------|------------------------------|-------------------------|
|              | ▼ Applications and Threat  | Last checked: 2018/11/29 12:25:15 EST                         | Schedule: Every Wednesday at | t 01:02 (Download only) |
| 1136         | b. Select the              | e <b>desired recurrence.</b> For this impleme                 | ntation, weekly was used     |                         |
| 1137<br>1138 | c. Select the<br>day at 23 | e <b>desired day and time</b> for the update<br>:45 was used. | to occur. For this impleme   | entation, Satur-        |

1139 d. Next to Action, select download-and-install.

| Recurrence                                                                                             | Weekly                                                                           | -     |
|----------------------------------------------------------------------------------------------------|----------------------------------------------------------------------------------|-------|
| Day                                                                                                    | saturday                                                                         | -     |
| Time                                                                                                   | 23:45                                                                            | -     |
| Action                                                                                                 | download-and-install                                                             | -     |
|                                                                                                    | Disable new apps in content update                                               |       |
| Threshold (hours)                                                                                      | [1 - 336]                                                                        |       |
|                                                                                                    | A content update must be at least this many hours<br>for the action to be taken. | s old |
| Allow Extra Time to Review New App-I                                                                   | Ds                                                                               |       |
| Call the second of times the formal matter b                                                           | efore installing content undates that cont                                       | ain   |
| new App-IDs. You can use this wait period<br>based on the new App-IDs.                                 | to assess and adjust your security policy                                        |       |
| new App-IDs. You can use this wait period<br>based on the new App-IDs.<br>New App-ID Threshold (hours) | to assess and adjust your security policy [1 - 336]                              |       |
| new App-IDs. You can use this wait period<br>based on the new App-IDs.<br>New App-ID Threshold (hours) | to assess and adjust your security policy [1 - 336]                              |       |

1140 Figure 2-48 Application and Threats Update Schedule

- 1141 e. Click **OK.**
- f. Commit the changes.

# 1143 **2.5 Kryptowire**

- 1144 Kryptowire was used as an application vetting service via a custom active directory-integrated web 1145 application.
- 1146 2.5.1 Kryptowire and MaaS360 Integration
- 1147 1. Contact IBM support to provision API credentials for Kryptowire.
- Contact Kryptowire support to enable the MaaS360 integration, including the MaaS360 API cre dentials.
- In the Kryptowire portal, click the logged-in user's email address in the upper right-hand corner
   of the portal. Navigate to Settings > Analysis.
- Set the Threat Score Threshold to the desired amount. In this sample implementation, 75 was
   used.
- 1154 5. Enter an **email address** where email alerts should be delivered.
- 1155 6. Click **Save Settings.** Kryptowire will now send an email to the email address configured in step 5 1156 when an analyzed application is at or above the configured alert threshold.

## 1157 Appendix A List of Acronyms

| AD    | Active Directory                               |
|-------|------------------------------------------------|
| ΑΡΙ   | Application Programming Interface              |
| СА    | Certificate Authority                          |
| CN    | Common Name                                    |
| DC    | Domain Controller                              |
| DMZ   | Demilitarized Zone                             |
| DN    | Distinguished Name                             |
| DNS   | Domain Name System                             |
| FQDN  | Fully Qualified Domain Name                    |
| НКЕҮ  | Handle to Registry Key                         |
| HKLM  | HKEY_LOCAL_MACHINE                             |
| нттр  | Hypertext Transfer Protocol                    |
| HTTPS | Hypertext Transfer Protocol Secure             |
| IBM   | International Business Machines                |
| IIS   | Internet Information Services                  |
| IP    | Internet Protocol                              |
| IPSec | Internet Protocol Security                     |
| IPv4  | Internet Protocol version 4                    |
| LDAP  | Lightweight Directory Access Protocol          |
| MDM   | Mobile Device Management                       |
| MDSE  | Mobile Device Security for Enterprise          |
| NCCoE | National Cybersecurity Center of Excellence    |
| NDES  | Network Device Enrollment Service              |
| NIST  | National Institute of Standards and Technology |

| OU   | Organizational Unit                    |
|------|----------------------------------------|
| РКІ  | Public Key Infrastructure              |
| SCEP | Simple Certificate Enrollment Protocol |
| SP   | Special Publication                    |
| SSL  | Secure Sockets Layer                   |
| TLS  | Transport Layer Security               |
| URL  | Uniform Resource Locator               |
| UUID | Universally Unique Identifier          |
| VPN  | Virtual Private Network                |
| WAN  | Wide Area Network                      |

## 1158 Appendix B Glossary

**Bring Your Own Device** A non-organization-controlled telework client device. [2] (BYOD)

## 1159 Appendix C References

- 1160 [1] International Business Machines. "Cloud Extender architecture." [Online]. Available:
   1161 <u>https://www.ibm.com/support/knowledgecenter/en/SS8H2S/com.ibm.mc.doc/ce\_source/referenc</u>
   1162 es/ce\_architecture.htm.
- 1163 [2] M. Souppaya and K. Scarfone, *Guide to Enterprise Telework, Remote Access, and Bring Your Own*
- 1164 *Device (BYOD) Security,* National Institute of Standards and Technology (NIST) Special Publication 1165 800-46 Revision 2, NIST, Gaithersburg, Md., July 2016. Available:
- 1166 https://csrc.nist.gov/publications/detail/sp/800-46/rev-2/final.

### 1167 Appendix D Example Solution Lab Build Testing Details

1168 This section shows the test activities performed to demonstrate how this practice guide's example

- solution that was built in the National Institute of Standards and Technology (NIST) National
- 1170 Cybersecurity Center of Excellence (NCCoE) lab addresses the threat events and privacy risks defined
- 1171 from the risk assessment found in Volume B section 3.4.

#### 1172 D.1 Threat Event 1

- **Summary:** Unauthorized access to work information via a malicious or privacy-intrusive application.
- **Test Activity:** Place mock enterprise contacts on devices, then attempt to install and use unmanagedapplications that access and back up those entries.
- **Desired Outcome:** Built-in device mechanisms such as Apple User Enrollment functionality and Google's
- 1177 Android Enterprise work profile functionality are used to separate the contact and calendar entries
- 1178 associated with enterprise email accounts so that they can only be accessed by enterprise applications
- 1179 (applications that the enterprise mobility management (EMM) authorizes and manages), not by
- 1180 applications manually installed by the user.
- 1181 **Observed Outcome:** Since the test application was unmanaged, it was unable to access the enterprise
- 1182 contacts and calendar entries. This is due to Android Enterprise and Apple User Enrollment providing
- 1183 data separation and isolation capabilities between the personal and work profiles. The observed
- 1184 outcomes are shown in Figures 2-49 and 2-50 which show how a contact created in a work profile
- cannot be seen by a personal profile. Also, Figures 2-51 and 2-52 show how a contact created in a
- 1186 managed application cannot be seen by an unmanaged application.

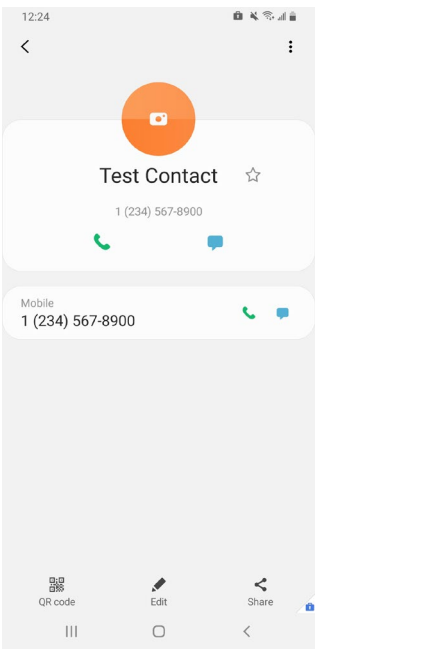

#### Figure 2-49 Contact Created in Work Profile

# Figure 2-50 Personal Profile Can't See Work Contacts

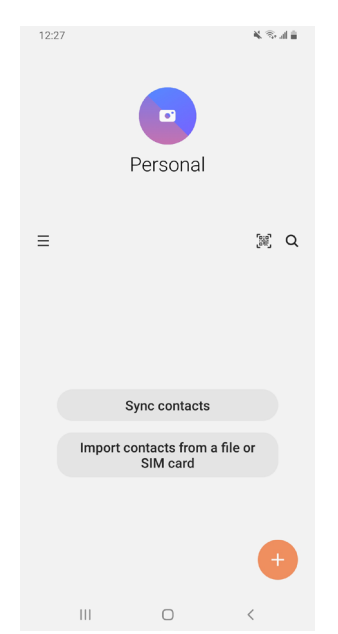

#### Figure 2-51 Contact Created in Managed App

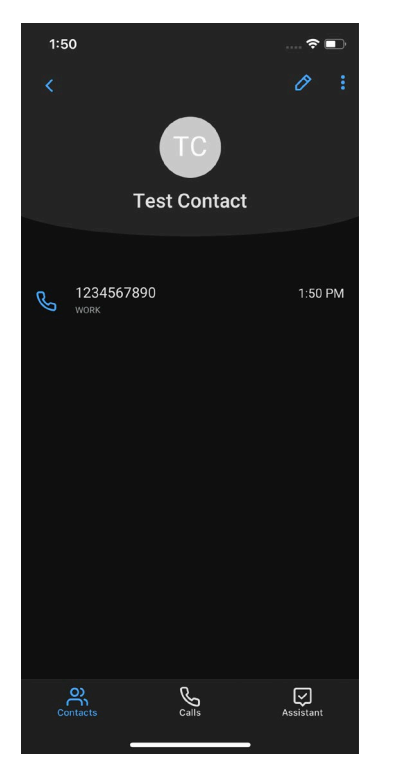

## Figure 2-52 Unmanaged App Can't See Managed Contacts

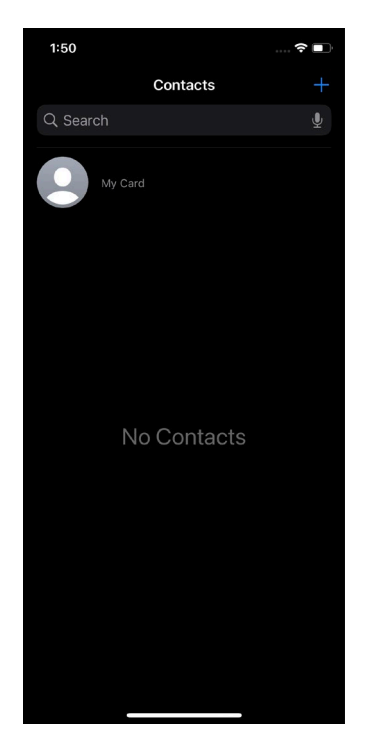

#### 1187 D.2 Threat Event 2

1188 Summary: A fictional phishing event was created to test protection against the theft of credentials1189 through an email phishing campaign.

- 1190 Test Activity:
- This threat event can be tested by establishing a web page with a form that impersonates an enterprise login prompt.
- 1193The web page's uniform resource locator (URL) is then sent via email and there is an attempt to1194collect and use enterprise login credentials.
- **Desired Outcome:** The enterprise's security architecture should block the user from browsing to known
- 1196 malicious websites. Additionally, the enterprise should require multifactor authentication or phishing-
- 1197 resistant authentication methods such as those based on public key cryptography so that either there is
- 1198 no password for a malicious actor to capture or capturing the password is insufficient to obtain access to 1199 enterprise resources.
- 1200 **Observed Outcome:** The example solution used Palo Alto Networks' next-generation firewall. The
- 1201 firewall includes PAN-DB, a URL filtering service that automatically blocks known malicious URLs. The
- 1202 URL filtering database is updated regularly to help protect users from malicious URLs. The next-
- generation firewall blocked the attempt to visit the phishing site when accessing it from within the work
   profile. However, if the malicious URL were not present in PAN-DB, or the URL was accessed in the
- 1205 personal profile of the device, the user would be allowed to access the website. Figure 2-53 shows the
- 1205 personal prome of the device, the user would be allowed to access the website. Figure 2-55 shows the
- 1206 observed outcome of the phishing webpage being blocked from within the work profile.

| 10:3 | 36 🖙 🔞 🖪                                                                                                    |                                                                                                    | • ¥ 🗟                                          | al 🖸 |
|------|----------------------------------------------------------------------------------------------------|----------------------------------------------------------------------------------------------------|------------------------------------------------|------|
| 仚    | â example.                                                                                                    | com                                                                                                    | 1                                              | :    |
|      | Web Page I<br>Access to the<br>trying to visit<br>accordance w<br>Please contac<br>administrator<br>error.<br>User: enterpri<br>URL: example<br>Category: Blo | Blocked<br>e web page you<br>has been bloc<br>vith company p<br>ct your system<br>if you believe<br>se\gema<br>e.com/<br>ck List | J were<br>ked in<br>policy.<br>I<br>this is in |      |
|      | 111                                                                                                    | $\bigcirc$                                                                                                    | <                                              |      |

#### 1207 Figure 2-53 Fictitious Phishing Webpage Blocked

1208

#### 1209 D.3 Threat Event 3

Summary: Confidentiality and integrity loss due to the exploitation of a known vulnerability in the operating system or firmware.

1212 **Test Activity:** Attempt to access enterprise resources from a mobile device with known vulnerabilities 1213 (e.g., running an older, unpatched version of iOS or Android).

- 1214 **Desired Outcome:** The enterprise's security architecture should identify the presence of devices that are
- 1215 running an outdated version of iOS or Android susceptible to known vulnerabilities. It should be
- 1216 possible, when warranted by the risks, to block devices from accessing enterprise resources until system
- 1217 updates are installed.

- 1218 Observed Outcome: Zimperium was able to identify devices that were running an outdated version of
- iOS or Android, and it informed MaaS360 when a device was out of compliance. Once MaaS360 alerted 1219
- 1220 the user, they had a pre-configured amount of time to remediate the risk before work data was
- 1221 removed from the device, leaving the personal data unaffected. Figure 2-54 and 2-55 shows the security
- 1222 architecture identifying the presence of outdated operating systems.

Figure 2-54 iOS MaaS360 OS Compliance Alert

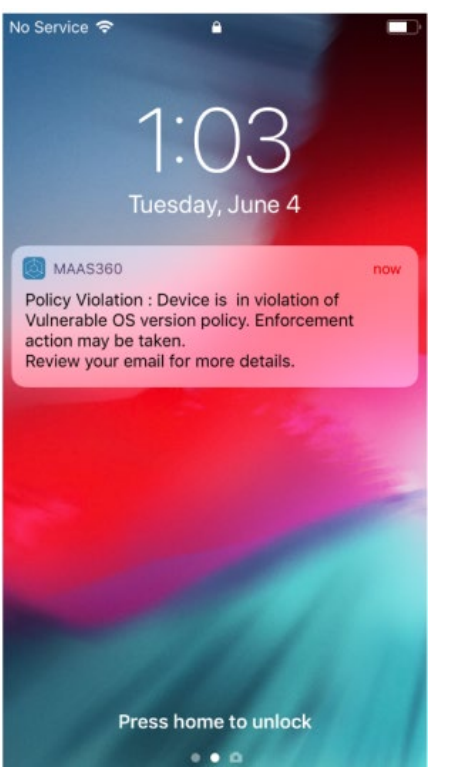

| No Service 🗟 10:13 AM<br>Kack Device Safety | ,<br>,    |
|---------------------------------------------|-----------|
| RISK DETECTER                               | D         |
| iPhone                                      |           |
| Details                                     |           |
| Model                                       | iPhone    |
| iOS                                         | 12.1.4    |
| Vulnerable iOS Version                      | Yes 😒     |
| Compromised                                 | No 🛇      |
| Untrusted Profile                           | No 🛇      |
| BlueBorne Vulnerable                        | No 🛇      |
| Screen Lock                                 | Enabled 🛇 |
| Device Protection                           | Enabled 🤝 |

Figure 2-55 Zimperium Risk Detected

#### 1223

#### D.4 Threat Event 4 1224

- Summary: Loss of confidentiality of sensitive information via eavesdropping on unencrypted device 1225
- 1226 communications.
- 1227 Test Activity: Test if applications will attempt to establish a hypertext transfer protocol or unencrypted 1228 connection.

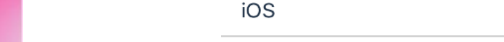

#### 1229 Desired Outcome:

- Android: Because all work applications are inside a work profile, a profile-wide virtual private network (VPN) policy can be applied to mitigate this threat event; all communications, both encrypted and unencrypted, will be sent through the VPN tunnel. This will prevent eavesdropping on any communication originating from a work application.
- iOS: Apply a per-application VPN policy that will send all data transmitted by managed
   applications through the VPN tunnel. This will prevent eavesdropping on any unencrypted
   communication originating from work applications.
- 1237 Kryptowire can identify if an application attempts to establish an unencrypted connection.

1238 **Observed Outcome:** The Kryptowire report indicated that the application did not use in-transit data

- 1239 encryption. When the managed version of that application was launched, an SSL VPN connection was
- automatically established. Figure 2-56 shows the analysis summary finding of no in transit data
- 1241 encryption in use.
- 1242 Figure 2-56 Kryptowire Application Report

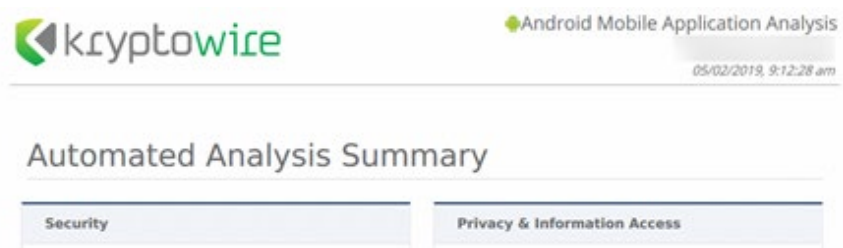

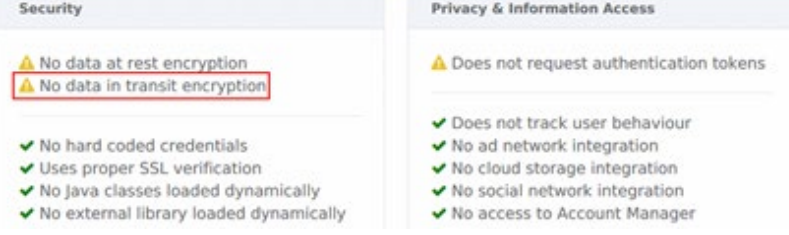

#### 1243 D.5 Threat Event 5

- 1244 **Summary:** Compromise of device integrity via observed, inferred, or brute-forced device unlock code.
- 1245 **Test Activity:**
- 1246 Attempt to completely remove the device unlock code. Observe whether the attempt succeeds.
- Attempt to set the device unlock code to "1234," a weak four-digit personal identification
   number (PIN). Observe whether the attempt succeeds.
- 1249 **Desired Outcome:** Policies set on the device by the EMM (MaaS360) should require a device unlock
- 1250 code to be set, prevent the device unlock code from being removed, and require a minimum complexity

- 1251 for the device unlock code. The VPN (GlobalProtect) should require periodic re-authentication with
- multi-factor authentication to prevent devices with a bypassed lockscreen from accessing on-premisesenterprise resources.
- 1254 Additionally, the MTD (Zimperium) can identify and report iOS devices with a disabled lock screen.
- 1255 **Observed Outcome:** MaaS360 applies a policy to the devices to enforce a mandatory PIN, Zimperium
- 1256 reports devices with a disabled lock screen, and GlobalProtect requires periodic re-authentication using
- 1257 MFA. Figures 2-57 through 2-59 show the passcode and lockscreen configuration settings.
- 1258 Figure 2-57 Android Passcode Configuration

| Content Content Conten | y 🖉<br>T [Version:64] Current Status: Published                                                                                                    |         | Cancel More V           |
|----------------------------------------------------------------------------------------------------|----------------------------------------------------------------------------------------------------|---------|-------------------------|
| Device Settings                                                                                                    |                                                                                                    |         |                         |
| <ul> <li>Advanced Settings</li> <li>Android Enterprise Settings</li> </ul>                                                                                                    | Configure Device Passcode Policy<br>Select this option to enforce the use of a Passcode before using Android for<br>Work.                                                                                                    |         | Android 5.0+ (PO & DO)  |
| Passcode                                                                                                    | Minimum Passcode Complexity<br>Requires Android App 7.70+ for DO. Takes<br>precedence over "Minimum Passcode Quality" and "Minimum Passcode Length"                                                                                                    | Low ~   | Android 12.0+ (PO & DO) |
| Security     Bestrictions                                                                                                    | If both are configured. Unset this field to continue using deprecated settings :<br>"Minimum Passcode Quality" and "Minimum Passcode Length"                                                                                                    | Numeric | Andmid 5 0+ (PO & DO)   |
|                                                                                                    | Minimum Passcode Quality<br>Requires Android 5.0+ and Android App 6.05+ for restricting passoode quality to<br>Numeric Complex.<br>Requires Android App 6.30+ for Weak Biometric, else defaults to Numeric.<br>Android 12 onwards, this setting is depreciated and "Minimum Passoode | 1444499 | (1100001/0000)          |
| App Compliance                                                                                                    | Complexity* takes precedence over it.<br>Minimum Passcode Length (4-16 characters)                                                                                                    |         | Audeoid 5.0, (DO 8.DO)  |
| <b>•</b>                                                                                                    | Android 12 onwards, this setting is deprecated and "Minimum Passcode<br>Complexity" takes precedence over it.                                                                                                    |         | Anaroid 5.04 (PO & DO)  |

1259 Figure 2-58 iOS Passcode Configuration

| ← 🗯 [<br>ios [ | Default iOS MDM Policy & | on:192) Current Status: Published                                                                                                    |   | Cancel | Save Save And Publish N<br>Filter User Enrollment (UE) attribut<br>Save your changes before you toggi | tore 🗸 |
|----------------|--------------------------|----------------------------------------------------------------------------------------------------|---|--------|----------------------------------------------------------------------------------------------------|--------|
| ▼ Device       | e Settings<br>Passcode   | Configure Passcode Policy<br>When enabled, on user enrolled devices, Minimum Passcode Length will be 6, Allow<br>Simple Passcode will be No and Enforce Passcode on Mobile Device will be Yes |   |        |                                                                                                    | UE     |
| <b>N</b> ■     | Restrictions             | ✓ Passcode                                                                                                    |   |        |                                                                                                    |        |
| <b>OK</b> A    | ActiveSync               | Allow Simple Passcode<br>Passcode values that are ascending, descending or repeating character sequences                                                                                      |   |        |                                                                                                    | UE     |
| (î ~ ~         | VI-Fi                    | (e.g. 1111, 123, 654, abc, xyz).                                                                                                    | 4 | 1      |                                                                                                    | UE     |
|                | VPN                      | Minimum Passcode Length<br>Select a number between 4 and 16. IOS encourages to set 6 or higher.                                                                                               | - | _      |                                                                                                    |        |

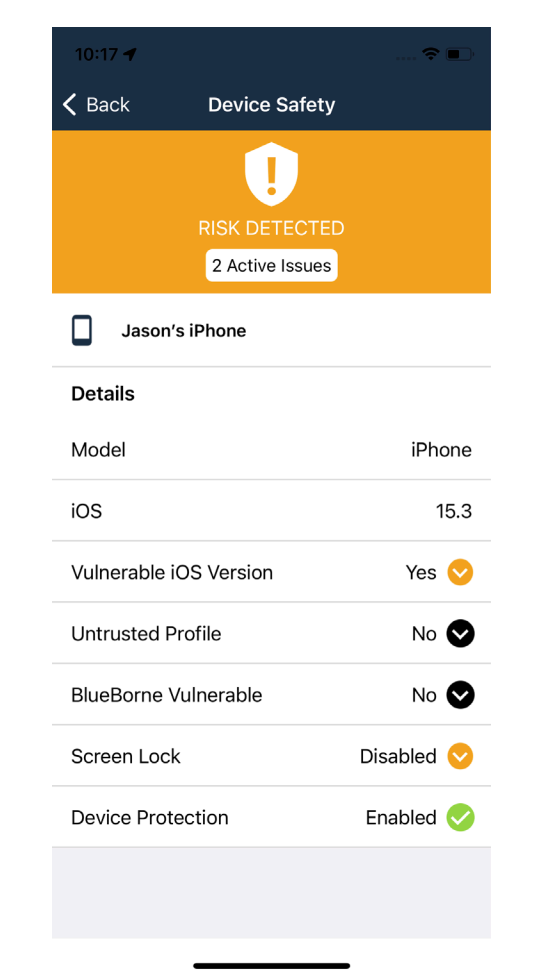

1260 Figure 2-59 Zimperium Detecting Disabled Lockscreen

#### 1261 D.6 Threat Event 6

- 1262 Summary: Unauthorized access to backend services via authentication or credential storage
- 1263 vulnerabilities in internally developed applications.
- 1264 **Test Activity:** Application was submitted to Kryptowire for analysis of credential weaknesses.
- 1265 **Desired Outcome:** Discover and report credential weaknesses.
- 1266 **Observed Outcome:** Kryptowire recognized that the application uses hardcoded credentials. The
- 1267 application's use of hardcoded credentials could introduce vulnerabilities if unauthorized entities used
- the hardcoded credentials to access enterprise resources. Figure 2-60 shows the discovery of hardcodedcredentials.

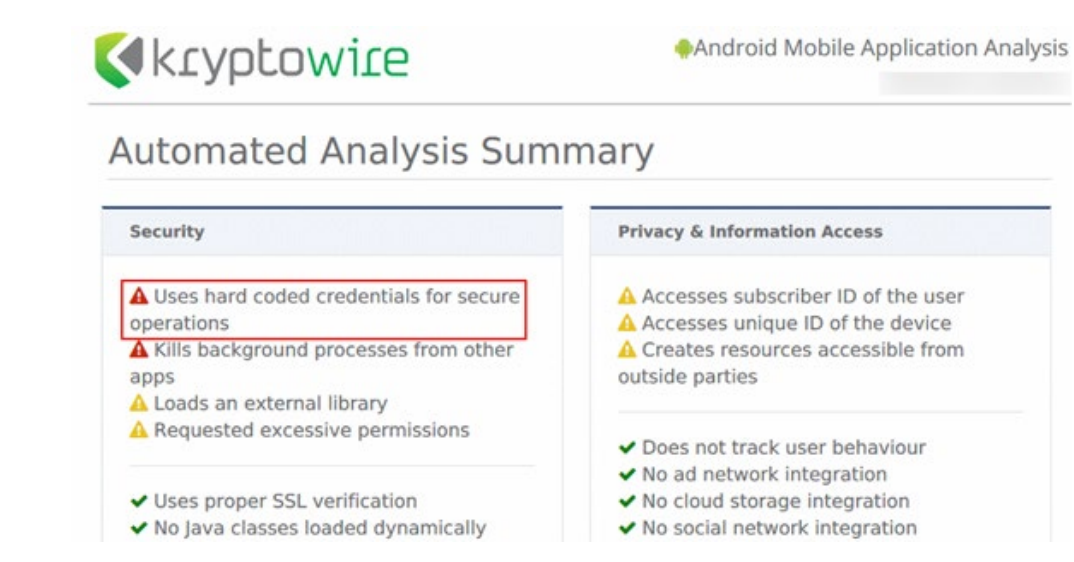

#### 1270 Figure 2-60 Application Report with Hardcoded Credentials

#### 1271 D.7 Threat Event 7

- 1272 Summary: Unauthorized access of enterprise resources from an unmanaged and potentially
- 1273 compromised device.
- 1274 **Test Activity:** Attempt to directly access enterprise services, e.g., Exchange email server or corporate
- 1275 VPN, on a mobile device that is not enrolled in the EMM system.
- 1276 Desired Outcome: Enterprise services should not be accessible from devices that are not enrolled in the
   1277 EMM system. Otherwise, the enterprise is not able to effectively manage devices to prevent threats.
- 1278 **Observed Outcome:** Devices that were not enrolled in MaaS360 were unable to access enterprise
- 1279 resources as the GlobalProtect VPN gateway prevented the devices from authenticating without proper
- 1280 client certificates—obtainable only through enrolling in the EMM. Figures 2-61 through 2-63 show the
- 1281 desired outcome of the VPN gateway protecting the enterprise.

Figure 2-61 Attempting to Access the VPN on an Unmanaged iOS Device

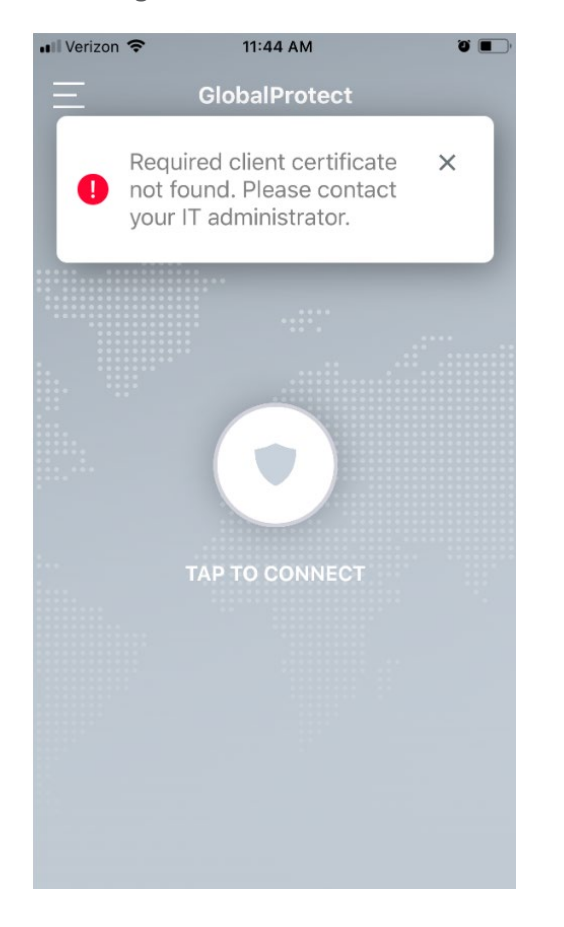

Figure 2-62 Attempting to Access the VPN on an Unmanaged Android Device

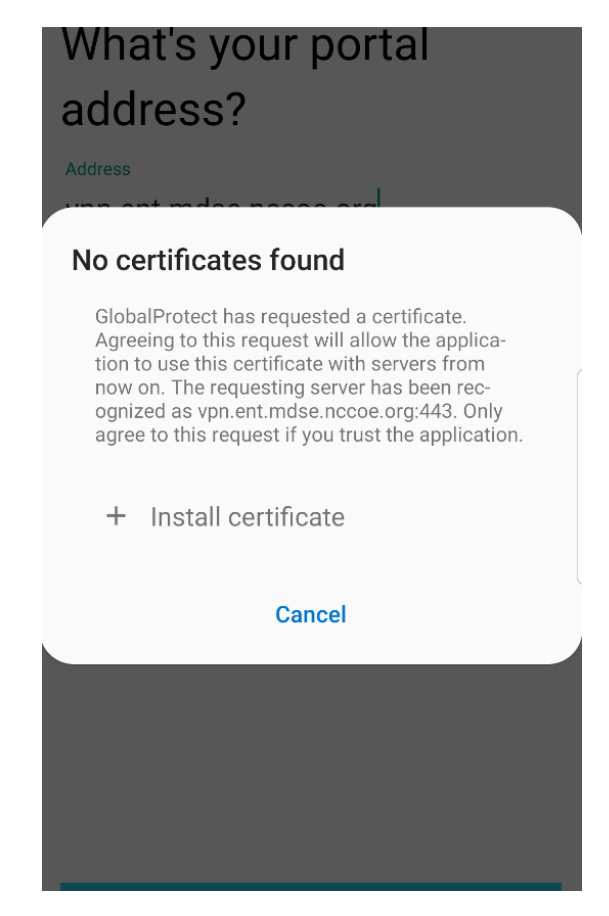

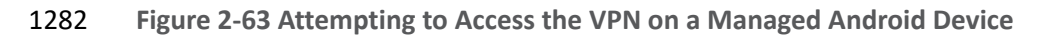

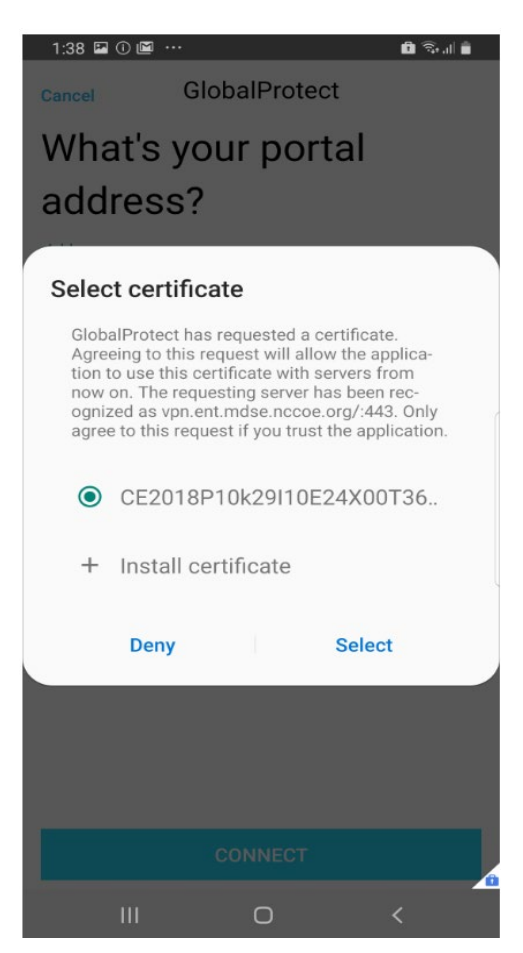

#### 1283 D.8 Threat Event 8

1284 **Summary:** Loss of organizational data due to a lost or stolen device.

**Test Activity:** Attempt to download enterprise data onto a mobile device that is not enrolled in the
EMM system (may be performed in conjunction with TE-7). Attempt to remove (in conjunction with TE5) the screen lock passcode or demonstrate that the device does not have a screen lock passcode in
place. Attempt to locate and selectively wipe the device through the EMM console (will fail if the device
is not enrolled in the EMM).

- Desired Outcome: It should be possible to locate or wipe EMM enrolled devices in response to a report
   that they have been lost or stolen. As demonstrated by TE-7, only EMM enrolled devices should be able
- 1292 to access enterprise resources. As demonstrated by TE-5, EMM enrolled devices can be forced to have a

screen lock with a passcode of appropriate strength, which helps resist exploitation (including loss oforganizational data) if the device has been lost or stolen.

1295 **Observed Outcome (Enrolled Devices):** Enrolled devices are protected. They have an enterprise policy

1296 requiring a PIN/lock screen, and therefore, the enterprise data on the device could not be accessed.

1297 Additionally, the device could be remotely wiped after it was reported as lost to enterprise mobile

1298 device service management, ensuring no corporate data is left in the hands of attackers.

Observed Outcome (Unenrolled Devices): As shown in Threat Event 7, only enrolled devices could
 access enterprise resources. When the device attempted to access enterprise data, no connection to the
 enterprise services was available. Because the device cannot access the enterprise, the device would not
 contain enterprise information.

1303 In both outcomes, both enrolled and unenrolled, it would be at the user's discretion if they wanted to 1304 wipe all personal data as well. Because this is a Bring Your Own Device (BYOD) scenario, only corporate 1305 data (managed applications on iOS, and the work container on Android) would be deleted from a device 1306 if the device were lost or stolen. Figures 2-64 through 2-67 show the removal of only organization data 1307 using selective wipe features.

1308 Figure 2-64 Selective Wiping a Device

#### Selective Wipe - Mobile User's iPhone

×

This will remove the Mail Server account configured on the device and all Corporate settings made available to the device.

Are you sure you want to Selective Wipe Device - "Mobile User's iPhone" ?

Comments (Max 64 chars)

|  |  | 1 | Canc | el | Contin | ue |
|--|--|---|------|----|--------|----|

#### 1309 Figure 2-65 Selective Wipe Complete

| Applied Policy          | MDM: Default iOS MDM Policy (192) •<br>WorkPlace Persona: WorkPlace Persona Policy (9)<br>• |
|-------------------------|---------------------------------------------------------------------------------------------|
| Jailbroken/Rooted       | No 🛛                                                                                        |
| Selective Wipe Status   | Completed (05/23/2022 14:28 EDT) o                                                          |
| Passcode Status         | MDM:Compliant <ul> <li>WorkPlace: Enabled</li> </ul>                                        |
| Rules Compliance Status | In Compliance •                                                                             |
| Rule Set Name           | Zimperium - Critical                                                                        |

Figure 2-66 Corporate Data Removal Confirmation Notification on iOS Figure 2-67 Work Profile Removal Notification on Android

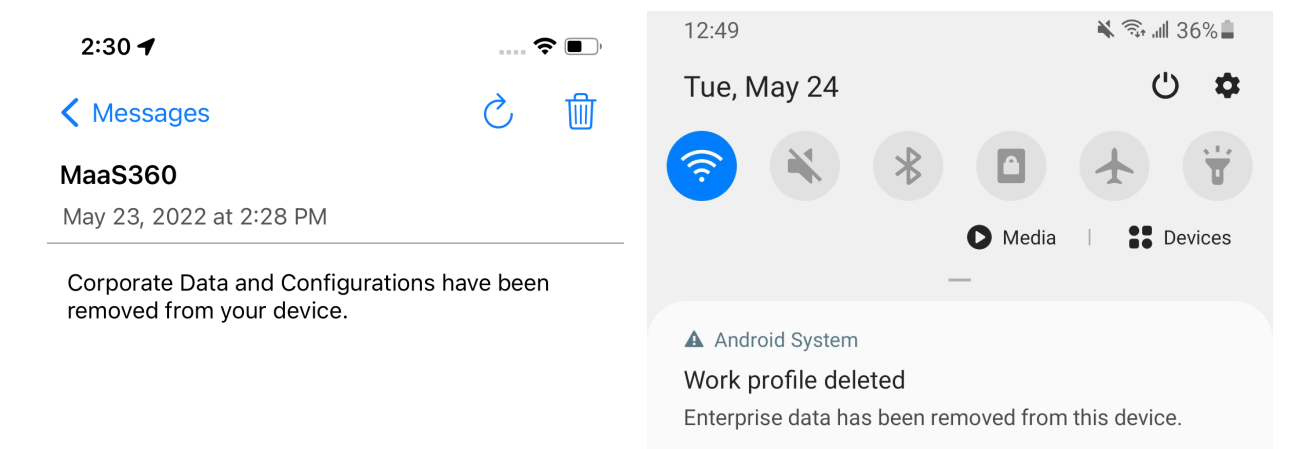

#### 1310 D.9 Threat Event 9

- 1311 Summary: Loss of confidentiality of organizational data due to its unauthorized storage in non-
- 1312 organizationally managed services.
- 1313 **Test Activity:** Connect to the enterprise VPN. Open an enterprise website or application. Attempt to
- 1314 extract enterprise data by taking a screenshot, or copy/paste and send it via an unmanaged email
- 1315 account.

| 1316 <b>Desi</b> | red Outcome: The EMI | /I will prohibit screensł | nots and other data-s | sharing actions while using |
|------------------|----------------------|---------------------------|-----------------------|-----------------------------|
|------------------|----------------------|---------------------------|-----------------------|-----------------------------|

1317 managed applications.

- Observed Outcome: As shown in Figures 2-68 through 2-70, MaaS360 device policies prevented the
   following actions on BYOD managed phones:
- 1320 Android
- 1321 clipboard sharing
- 1322 screen capture
- 1323 share list
- 1324 backup to Google
- 1325 Secure Digital card write
- 1326 Universal Serial Bus storage
- 1327 video recording
- 1328 Bluetooth
- 1329 background data sync
- 1330 Android Beam
- 1331 Sbeam

# iOS 1332 iOS 1333 opening, writing, and saving from managed to unmanaged applications 1334 AirDrop for managed applications 1335 screen capture 1336 AirPlay

- 1337 iCloud backup
- 1338 document, photo stream, and application sync
- 1339 print
- 1340 importing files

#### 1341 Figure 2-68 iOS DLP Configuration Options

| iOS<br>Last Publi<br>Publish                                      | fault iOS MDM Policy | 2<br>ersion:192] Current Status: Needs                                                                                                    |     | Edit More<br>Filter User Enrollment (UE) attributes<br>Save your changes before you toggle |
|-------------------------------------------------------------------|----------------------|----------------------------------------------------------------------------------------------------|-----|--------------------------------------------------------------------------------------------|
| Device S     Pass                                                 | ettings<br>code      | Configure Device Restrictions<br>Unencrypted backups are restricted for all APNS managed devices.<br>Select this option to configure restrictions on use of device features,<br>application and content. | Yes | UE                                                                                         |
| Rest                                                              | veSvnc               | Device Functionality                                                                                                    |     |                                                                                            |
| Image: Window           Image: Window           VPN           VPN | 1                    | Allow Open from Managed to Unmanaged apps<br>Allows Content to be opened from Managed to Unmanaged apps.<br>Applies to Mall, Calendar events, Contacts and other types of<br>content.                    | No  | UE (OS 7.0+                                                                                |
| AirPr<br>G Acco                                                   | rint<br>punts        | Allow Open from Unmanaged to Managed Apps<br>Allows Content to be opened from Unmanaged to Managed apps.<br>Applies to Mail, Calendar events, Contacts and other types of<br>content                     | No  | UE (IOS 7.0+                                                                               |
| Advanced                                                          | Settings             | Allow AirDrop for Managed Apps<br>Allow AirDrop to be used with managed apps.                                                                                                    | Yes | UE (IOS 9.0+                                                                               |
|                                                                   |                      | Allow Screen Capture<br>Disable to prevent screenshots, and on IOS9 devices video<br>capture.                                                                                                    | Yes | UE                                                                                         |

#### 1342 Figure 2-69 Android DLP Configuration

| Las                                                                                                    | Default Android MDM Pol<br>t Published: 05/23/2022 10:19 EDT [ | icy <i>ዾ</i><br>Version:65) Current Status: Published                                                                                                    |     | Edit More 🗸              |
|----------------------------------------------------------------------------------------------------|----------------------------------------------------------------|----------------------------------------------------------------------------------------------------|-----|--------------------------|
| ► Dev                                                                                                    | ice Settings                                                   | Configure Restrictions                                                                                                    | Yes |                          |
| ► Adv                                                                                                    | anced Settings                                                 | ✓ Device Features                                                                                                    |     |                          |
| ▼ An                                                                                                    | droid Enterprise Settings                                      | Allow camera                                                                                                    |     | Android 5 0+ (PO & DO)   |
| de la construcción de la construcción de la constru | Passcode                                                       | To enable camera on device, camera app needs to be allowed in<br>native app compliance apart from enabling this.                                                                                             | Yes |                          |
|                                                                                                    | Security<br>Restrictions                                       | Allow camera on personal profile<br>Camera app also needs to be allowed in native app compliance                                                                                                    | Yes | Android 11+ (WPCO)       |
| o=<br>∩                                                                                                    | Accounts                                                       | Auer Holl enabling uns.                                                                                                    | No  | Android 5.0+ DO          |
| ₽ <sub>0</sub>                                                                                                    | App Compliance<br>ActiveSync                                   | Allow unmuting of microphone                                                                                                    | Yes | Android 5.0+ (DO)        |
| (î:                                                                                                    | Wi-Fi                                                          | Allow volume adjustments                                                                                                    | Yes | Android 5.0+ (DO)        |
| VPN                                                                                                    | VPN                                                            | Allow bluetooth configuration                                                                                                    | Yes | Android 5.0+ (DO)        |
| E⊀<br>⊕                                                                                                    | Certificates<br>Browser                                        | Allow outgoing beam<br>Note: Disabling this feature would not allow DO enrollments on the                                                                                                    | Yes | Android 5.1.1+ (PO & DO) |
| []                                                                                                    | COSU (Kiosk mode)                                              |                                                                                                    |     |                          |
| ~                                                                                                    | Wallpapers                                                     | Allow sharing of locations<br>This policy controls location permission availability for apps. Keep<br>this policy enabled if you are configuring WEI policies. Trusteer                                      |     | Android 5.0+ (PO & DO)   |
| G                                                                                                    | System Update Settings                                         | policies or WiFi or Bluetooth settings with holds. Location<br>permission is required for discovering list of configured networks,<br>current connected network and discovering other bluetooth<br>networks. | Yes |                          |
|                                                                                                    | Dentes Massault                                                |                                                                                                    |     |                          |

| No Service 🗢           | 9:39 AM           |         |          | ,   |
|------------------------|-------------------|---------|----------|-----|
| $\checkmark$           | 5 0               | +       | A≣       | ••• |
|                        |                   |         |          | 7   |
| This action is policy. | not allowed as pe | r the C | orporate | ;   |
|                        |                   |         |          |     |
|                        |                   |         |          |     |
|                        |                   |         |          |     |
|                        |                   |         |          |     |
|                        |                   |         |          |     |

1343 Figure 2-70 Attempting to Paste Text on iOS Between Unmanaged and Managed Apps

| В   | I | Ţ   | J | A   | E   |   |     | ≣                       |
|-----|---|-----|---|-----|-----|---|-----|-------------------------|
|     | I |     |   | The |     |   | l'r | n                       |
| q   | w | I e |   | t J | / ι | 1 | i   | o p                     |
| а   | S | d   | f | g   | h   | j | k   | Ι                       |
| Ŷ   | z | X   | С | V   | b   | n | m   | $\overline{\mathbf{x}}$ |
| 123 |   | Ŷ   |   | spa | ace |   | re  | eturn                   |

# 1344 D.10 Privacy Risk 1 – Wiping Activities on the User's Device May 1345 Inadvertently Delete the User's Personal Data

1346 Summary: Personal data that is comingled in the organizationally controlled portions of the phone could1347 be lost during selective wipe of the device.

**Test Activity:** Selectively wipe a device using MaaS360; restrict staff access to performing wiping of work
 profile data.

- 1350 **Desired Outcome:** The user will no longer be able to access work applications and data on the device
- and retains all access to their personal applications and data. The restricted administrator accounts willnot be able to remove work profile data.
- 1353 **Observed Outcome:** Corporate data and applications are removed while personal data is untouched.
- 1354 The EMM console removes staff access to performing work profile wiping. Figure 2-71 shows initiation
- 1355 of a selective wipe. The selective wipe will remove the Mail Server account and all corporate settings
- 1356 available to the device.
- 1357 Figure 2-71 Selective Wipe

| Selective Wipe - MDS's                                           | s iPhone                                                       | × |
|------------------------------------------------------------------|----------------------------------------------------------------|---|
| This will remove the Mail Server acc<br>available to the device. | count configured on the device and all Corporate settings made |   |
| Are you sure you want to Selective                               | Wipe Device - "MDS's iPhone" ?                                 |   |
| Comments<br>(Max 64 chars)                                       |                                                                |   |
|                                                                  | Cancel Continue                                                |   |

- 1358 Additional Potential Mitigations:
- Notify users of use policy regarding corporate applications
- Disallow configuration of work applications by users where possible to prevent comingling of
   personal and work data
- Restrict staff access to system capabilities that permit removing device access or performing
   wipes.

# 1364 D.11 Privacy Risk 2 – Organizational Collection of Device Data May 1365 Subject Users to Feeling or Being Surveilled

1366 Summary: The user may experience surveillance from the organization collecting device application and1367 location data.

- **Test Activity:** Disable location tracking and verify that applications outside of the organizationally
- 1369 controlled portions of the phone are not inventoried by the EMM.
- 1370 **Desired Outcome:** Collection of application and location data is restricted by the EMM. The EMM does
- 1371 not collect an inventory of personal applications on the device and does not collect location information,
- 1372 including physical address, geographic coordinates and history, internet protocol (IP) address, and
- 1373 service set identifier (SSID).
- 1374 Observed Outcome: When inspecting a device, location and application inventory information are not
   1375 collected by an EMM, and application inventory information is not transmitted to Kryptowire. Collection
   1376 of the installed personal apps are restricted by OS-level controls.
- 1377 Figure 2-72 shows inventory information for **installed** applications. When privacy restrictions are
- 1378 configured, only corporate application inventory information is collected. No personal applications are
- 1379 found in the EMM's installed applications list.
- 1380 Figure 2-72 Application Inventory Information

| <ul> <li>Apps Installed</li> </ul> | 's iPhone App                                  | os Installed 🗸 🗸 |                        |             |                     |            | Locate Mess | age Buzz   | More V Č         |
|------------------------------------|------------------------------------------------|------------------|------------------------|-------------|---------------------|------------|-------------|------------|------------------|
| Application                        | App ID                                         | Full Version     | Application            | Data Size ( | Managed             | App Source | Complianc   | Action     | View Security    |
| GlobalProtect                      | com.paloaltonet<br>works.globalprot<br>ect.vpn | 5.1.1            | 8.46                   | 0.77        | Installed by<br>MDM | iTunes     | Required    | Remove App | Security Details |
| MaaS360                            | com.fiberlink.ma<br>as360forios                | 3.97.36          | 147.02                 | 2.99        | Installed by<br>MDM | iTunes     | Required    | Remove App | Security Details |
| MaaS360 VPN                        | com.fiberlink.ma<br>as360.maas360v<br>pn       | 3.20.50          | 7.53                   | 0.02        | Installed by<br>MDM | iTunes     |             | Remove App | Security Details |
| zIPS                               | com.zimperium.<br>zIPS.appstore                | 4.12.0           | 36.94                  | 0.05        | Installed by<br>MDM | iTunes     | Required    | Remove App | Security Details |
| K < 1 >                            | >  Jur                                         | np To Page Dis   | playing 1 - 4 of 4 Rec | ords        |                     |            |             |            | CSV 🗸 Export     |

1381 The following figure shows that privacy settings have been enabled to restrict collection of location 1382 information.

#### 1383 Figure 2-73 Location Information Restricted

| ← C MDS's iPhone             | Location Information | ~ |
|------------------------------|----------------------|---|
|                              |                      |   |
| Use of Location Service: Ena | bled.                |   |
|                              |                      |   |
| Find My Device Enabled.      |                      |   |
|                              |                      |   |
| Privacy Settings Enabled.    |                      |   |

#### 1384 Additional Potential Mitigations:

- Restrict staff access to system capabilities that permit reviewing data about employees and their devices.
- 1387 Limit or disable collection of specific data elements.
- 1388 Dispose of personally identifiable information (PII).

# D.12 Privacy Risk 3 - Mobile security services may not alert users to what information is collected

- 1391 Summary: Users may not have knowledge of what information is collected and monitored by the 1392 organization.
- **Test Activity:** Test to ensure that MDM provides custom notification to users detailing collected deviceinformation.
- 1395 **Desired Outcome:** MDM provides details of what information is collected during device enrollment.
- 1396 **Observed Outcome:** Device data collection information is displayed to users.
- 1397 Figure 2-74 demonstrates how users will be notified of what device information is collected by mobile
- 1398 security products during the device enrollment process.

#### 1399 Figure 2-74 Mobile Device Information Collection Notification

| 12:00                                                                                                    |                                                                                                    | ···· ? •                                                                        |
|----------------------------------------------------------------------------------------------------|----------------------------------------------------------------------------------------------------|---------------------------------------------------------------------------------|
| АА                                                                                                    | l∎ e1.m.dm                                                                                                    | 5                                                                               |
|                                                                                                    | IBM MaaS360                                                                                                    |                                                                                 |
| Steps<br>This device enro<br>corporate acces<br>following informa<br>applications, pict<br>or Google Email<br>ID, OS Version, S<br>Step 1: Accept Te | Iment process will configure your<br>s. Great Seneca Accounting does<br>titon: geolocation information, inst<br>tures or web browser history. We<br>and device hardware information<br>Storage, Model, Battery Level. | device for<br>not collect the<br>alled<br>do collect Apple<br>including: Device |
| Step 2: Download                                                                                                    | d & Install Profile                                                                                                    |                                                                                 |
| Step 3: Install App                                                                                                    | )S                                                                                                    |                                                                                 |
|                                                                                                    | Continue                                                                                                    |                                                                                 |
|                                                                                                    |                                                                                                    |                                                                                 |
|                                                                                                    |                                                                                                    |                                                                                 |
|                                                                                                    |                                                                                                    |                                                                                 |
|                                                                                                    |                                                                                                    |                                                                                 |

Need help?

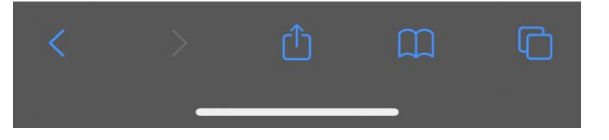

#### 1400 Additional Potential Mitigations:

1403

1404

- 1401 1402
- Provide notification to the user
- Train users on mobile device collection policy
- Provide a point of contact for user questions regarding organizational data collection and use policies

# 1405D.13Privacy Risk 4 – Data Collection and Transmission Between1406Integrated Security Products May Expose User Data

- Summary: Access to monitoring data from the device is not restricted to administrators. Application and
   location data are shared with third parties that support monitoring, data analytics, and other functions
   for operating the BYOD solution.
- 1410 **Test Activity:** Attempt to log in to the MaaS360 admin portal without domain administrator permissions.
- 1411 **Desired Outcome:** System provides access controls to monitoring functions and logs. Data flow between
- 1412 the organization and third parties does not contain location information, including physical address,
- 1413 geographic coordinates and history, IP address, and SSID.
- 1414 **Observed Outcome:** Domain administrators were allowed to log in, but non-administrator users were1415 not.
- 1416 Figure 2-75 demonstrates how a non-administrator account will be prevented from logging into the
   1417 MaaS360 portal.

1418 Figure 2-75 Non-Administrator Failed Portal Login

| ←            | Log into IBM MaaS360                                                                                                    |
|--------------|----------------------------------------------------------------------------------------------------|
| The cr<br>Cc | edentials entered were incorrect or this account is not provisioned.<br>Intact your Administrator to request that your Login account be<br>provisioned. |
|              | testuser                                                                                                    |
| Pass         | word                                                                                                    |
| _            |                                                                                                    |
|              | Log In                                                                                                    |
|              | Forgot Username or Password?                                                                                                    |

#### 1419 Figure 2-76 - Admin Login Settings

| Use this section to configure strong portal authentication for | your Administrators.                   |                          |                  |
|----------------------------------------------------------------|----------------------------------------|--------------------------|------------------|
| Note: MaaS360 portal authentication mechanism will be          | used by default if Federated Single    | Sign-on                  | is not used      |
| Configure Federated Single Sign-on                             |                                        |                          |                  |
| Use SAML for Single Sign-on                                    |                                        |                          |                  |
| Authenticate against Corporate User Directory                  |                                        |                          |                  |
| You will need to install Cloud Extender for this.              | . For help with configuration refer to | o the <mark>ins</mark> t | tallation guide. |
| Default Domain enterpr                                         | rise.mds.local                         |                          |                  |
| Custom login URL for your administrators: http                 | os://m1.maas360.com/login?custIE       | ):                       |                  |
| <ul> <li>Automatically create new Administrator ac</li> </ul>  | counts and update roles based on       | User Gr                  | oups             |
| User Groups (Specify the Distinguished Na                      | me of the User Groups)                 |                          |                  |
| CN=Domain Admins,CN=Users,DC=enterş                            | Administrator - Level 2                | ~ (                      | Э                |
|                                                                | Colort Dolo                            | ~ (                      | Ð                |

1420 Figure 2-77 - Administrator Levels

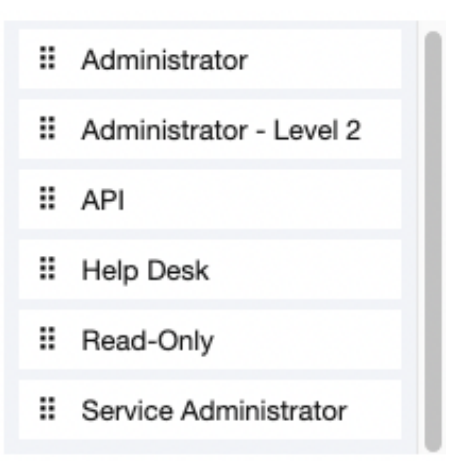

#### 1421 **Potential Mitigations:**

| 1422 | ٠ | De-identify personal and device data when such data is not necessary to meet processing |
|------|---|-----------------------------------------------------------------------------------------|
| 1423 |   | objectives.                                                                             |
| 1424 | • | Encrypt data transmitted between parties.                                               |
| 1425 | • | Limit or disable access to data.                                                        |
|      |   |                                                                                         |

- Limit or disable collection of specific data elements.
- Use policy controls such as contracts to limit third-party data processing.